UNIVERSIDADE TECNOLÓGICA FEDERAL DO PARANÁ

PATRICK DAVEL LOUREIRO

DESENVOLVIMENTO DE FUNCIONALIDADES COM FOCO NO CLIENTE PARA A PLATAFORMA DE TREINAMENTOS DA MAXIAMBIENTAL

GUARAPUAVA

2025

# PATRICK DAVEL LOUREIRO

# DESENVOLVIMENTO DE FUNCIONALIDADES COM FOCO NO CLIENTE PARA A PLATAFORMA DE TREINAMENTOS DA MAXIAMBIENTAL

# DEVELOPMENT OF CLIENT-FOCUSED FEATURES FOR THE MAXIAMBIENTAL TREINAMENTOS PLATFORM

Projeto de Trabalho de Conclusão de Curso de Graduação apresentado como requisito para obtenção do título de Tecnólogo em Tecnologia em Sistemas para Internet do Curso Superior de Tecnologia em Sistemas para Internet da Universidade Tecnológica Federal do Paraná.

Orientadora: Prof<sup>a</sup>. Dr<sup>a</sup> Renata Luiza Stange

Coorientador: Prof. Dr. Diego Marczal

# GUARAPUAVA 2025

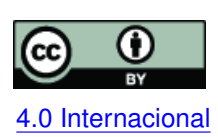

Esta licença permite compartilhamento, remixe, adaptação e criação a partir do trabalho, mesmo para fins comerciais, desde que sejam atribuídos créditos ao(s) autor(es). Conteúdos elaborados por terceiros, citados e referenciados nesta obra não são cobertos pela licença.

#### **LISTA DE FIGURAS**

| Figura 1 – Protótipo de tela da área do cliente, visitando seu perfil | 8  |
|-----------------------------------------------------------------------|----|
| Figura 2 – História de usuário de autenticação de clientes            | 9  |
| Figura 3 – Representação de uma história de usuário.                  | 13 |
| Figura 4 – Alcance por estados na Maxiambiental Treinamentos          | 28 |
| Figura 5 – Detalhamento por cidades                                   | 29 |
| Figura 6 – Alcance da Maxiambiental Treinamentos em todo Brasil       | 29 |
| Figura 7 – Fotos de turmas recentes                                   | 30 |
| Figura 8 – Depoimentos de usuários                                    | 31 |
| Figura 9 – Cadastro para ficar por dentro de novidades e eventos      | 31 |
| Figura 10 – Álbuns de fotos                                           | 32 |
| Figura 11 – Compartilhamento de fotos                                 | 33 |
| Figura 12 – Perfil de usuário - atualizado                            | 34 |
| Figura 13 – Lista dos meus depoimentos                                | 34 |
| Figura 14 – Criar um depoimento                                       | 35 |
| Figura 15 – Editar depoimento                                         | 35 |
| Figura 16 – Formulário de inscrição                                   | 36 |
| Figura 17 – Formulário de inscrição - Dados do curso                  | 37 |
| Figura 18 – Formulário de inscrição - Pagamento                       | 38 |
| Figura 19 – Confirmação de pagamento                                  | 39 |
| Figura 20 – Materiais disponibilizados                                | 40 |
| Figura 21 – Gerenciar álbuns de fotos                                 | 41 |
| Figura 22 – Criar álbum de fotos                                      | 42 |
| Figura 23 – Lista de depoimentos                                      | 43 |
| Figura 24 – Gerenciamento de depoimentos                              | 44 |
| Figura 25 – Dashboard Administrador                                   | 45 |
| Figura 26 – Criar Módulos de conteúdos                                | 46 |
| Figura 27 – Módulo com conteúdo                                       | 46 |
| Figura 28 – Upload de conteúdo                                        | 47 |
| Figura 29 – Gerenciamento de módulos e materiais                      | 48 |

# LISTA DE ABREVIATURAS E SIGLAS

# Abreviaturas

| Rails | Ruby on Rails |
|-------|---------------|
|       | ,             |

# Siglas

| CI/CD | Integração Contínua e Entrega Contínua, do inglês Continuous Integration/ Con-  |
|-------|---------------------------------------------------------------------------------|
|       | tinuous Delivery                                                                |
| CRUD  | Criação, Leitura, Atualização e Apagar, do inglês Create, Read, Update e Delete |
| IHC   | Interação Humano-Computador                                                     |
| MVC   | Modelo, Visualização e Controle, do inglês Model, View, Controller              |
| PRs   | Pull Requests                                                                   |
| RF    | Requisito Funcional                                                             |
| ТСС   | Trabalho de Conclusão de Curso                                                  |
| TSI   | Tecnologia em Sistemas para Internet                                            |
| UTFPR | Universidade Tecnológica Federal do Paraná                                      |
| VPS   | Servidor Virtual Privado, do inglês Virtual Private Server                      |

# SUMÁRIO

| 1     | INTRODUÇÃO                                        |
|-------|---------------------------------------------------|
| 1.1   | Objetivos                                         |
| 1.1.1 | Objetivo geral                                    |
| 1.1.2 | Objetivos Especificos                             |
| 1.2   | Justificativa                                     |
| 2     | MAXIAMBIENTAL TREINAMENTOS                        |
| 2.1   | Organização da plataforma                         |
| 2.2   | Estado atual do desenvolvimento                   |
| 2.3   | Continuidade do desenvolvimento                   |
| 3     | MATERIAIS E MÉTODOS                               |
| 3.1   | Materiais                                         |
| 3.2   | Métodos                                           |
| 3.2.1 | Definição do sistema e levantamento de requisitos |
| 3.2.2 | Definição de histórias de usuários e cenários     |
| 3.2.3 | Modelagem e prototipação:                         |
| 4     | ANÁLISE E PROJETO 14                              |
| 4.1   | Requisitos funcionais 14                          |
| 4.2   | Histórias de usuários e cenários                  |
| 4.2.1 | Área pública                                      |
| 4.2.2 | Área do Cliente                                   |
| 4.2.3 | Área Administrativa                               |
| 4.3   | Protótipos de Tela                                |
| 4.3.1 | Área pública                                      |
| 4.3.2 | Área do Cliente                                   |
| 4.3.3 | Área Administrativa                               |
| 5     | CONSIDERAÇÕES FINAIS                              |
|       | REFERÊNCIAS                                       |

### 1 INTRODUÇÃO

O Brasil é conhecido por sua diversidade natural, que se reflete em sua vasta extensão territorial e variedade de ecossistemas. O país abriga a maior parte da Floresta Amazônica, a maior floresta tropical do mundo, além do Cerrado, a Caatinga, e os Pampas, cada um com suas características únicas e importância ecológica. Segundo GOV (2024), além de seus diferentes biomas, o Brasil é um dos países com maior biodiversidade no planeta, sendo lar de uma grande quantidade de espécies da flora e fauna, muitas das quais são endêmicas. Essa riqueza natural não apenas contribui para a beleza cênica do país, mas também desempenha um papel crucial na regulação climática global e na manutenção de diversos serviços ecológicos. Além disso, o Brasil tem como motor da economia a exportação de produtos, principalmente aqueles ligados à agricultura e à pecuária. No entanto, reconhecer que as atividades agropecuárias, embora essenciais para a economia nacional, também exercem grande influência sobre o meio ambiente. A expansão das fronteiras agrícolas e pecuárias está entre as principais causas de desmatamento, especialmente na Amazônia e no Cerrado, afetando diretamente a biodiversidade e os ciclos naturais. O uso de agrotóxicos, a degradação do solo e a emissão de gases de efeito estufa provenientes da pecuária são desafios ambientais que precisam ser enfrentados com responsabilidade (SCIELO, 2009).

Segundo os dados do Site Imazon<sup>1</sup>, o Brasil registrou uma taxa inédita de queimadas no 1º quadrimestre do ano de 2024, foram 17.182 focos de queimadas contabilizados nos primeiros quatro meses de 2024, o maior número para o período de janeiro a abril, desde 2003 (IMAZON, 2025). Recursos ambientais que até então eram abundantes vêm sendo devastados de forma inconsequente, neste sentido, a falta de consciência e conhecimento pode trazer riscos irreversíveis para o País, tais como: perda da biodiversidade, aumento de emissões dos gases de efeito estufa, perda de qualidade do ar, mudanças climáticas, entre outros (ONU, 2024).

Neste sentido, a Maxiambiental Treinamentos <sup>2</sup> é uma empresa especializada em treinamentos na área ambiental que proporciona conhecimento e aperfeiçoamento técnico-prático e científico, por meio da realização de cursos de curta duração para estudantes e profissionais que planejam atuar na área ambiental. Fundada em 2009, a Maxiambiental Treinamentos já abriu turmas em dezesseis estados brasileiros e capacitou mais de 8.000 profissionais (MAXI-AMBIENTAL, 2024). Porém, no ano de 2020, a empresa teve suas atividades suspensas por conta da pandemia da Covid-19<sup>3</sup>. Como os cursos oferecidos eram exclusivamente presenciais, não houve a possibilidade de continuar as capacitações. Com a intenção de retomar as atividades da empresa, foi solicitado que o Sistema de Gestão de Cursos de Curta Duração da Maxiambiental Treinamentos, utilizada pela empresa para divulgação e inscrição em cursos, fosse revisada. Levando-se em conta que o desenvolvimento do sistema se iniciou em 2007, a

<sup>&</sup>lt;sup>1</sup> https://imazon.org.br/

<sup>&</sup>lt;sup>2</sup> https://maxiambiental.com

<sup>&</sup>lt;sup>3</sup> https://www.gov.br/saude/covid-19

plataforma se encontra com um design desatualizado com padrões visuais que remetem a sites antigos na web, podendo transmitir para usuários uma descredibilidade ao acessar o sistema, além de uma melhoria na navegação melhorando a Interação Humano-Computador (IHC)<sup>4</sup>, diante disso, é necessária a sua revisão técnica, a fim de proporcionar a evolução do sistema.

A partir desta necessidade, o site da Maxiambiental Treinamentos passou a ser utilizado como objeto de estudo no Trabalho de Conclusão de Curso (TCC) de alunos do curso de Tecnologia em Sistemas para Internet (TSI) da Universidade Tecnológica Federal do Paraná (UTFPR) do Campus Guarapuava. Em Oliveira (2022) foi reportado que o sistema estava desatualizado e precisava de novas funcionalidades, tais como áreas de estudantes, ferramentas para pagamento online, mecanismos de pesquisa e automatizar processos para gerar os certificados. Souza (2024) iniciou o projeto de desenvolvimento da nova versão do sistema de gestão de cursos de curta duração da empresa Maxiambiental Treinamentos.

Diante disso, considerando a necessidade de reformulação da plataforma de cursos de curta duração da Maxiambiental Treinamentos e a extensão do projeto, este trabalho propõe dar continuidade ao processo de desenvolvimento inicializado por Souza (2024), concentrando-se na melhoria de funcionalidades já existentes e desenvolvimento de novas funcionalidades.

### 1.1 Objetivos

Esta seção é destinada a apresentar os objetivos do Trabalho de Conclusão de Curso, com o intuito de descrever as metas a serem alcançadas ao longo do desenvolvimento do projeto.

#### 1.1.1 Objetivo geral

Desenvolver funcionalidades para o sistema de treinamentos de cursos presenciais da Maxiambiental Treinamentos.

#### 1.1.2 Objetivos Especificos

- Levantar os requisitos necessários, tomando como base o sistema atual e as reuniões realizadas com os responsáveis pela empresa;
- Estudar, planejar e implementar uma área administrativa voltada ao gerenciamento de cursos, gerenciamento de depoimentos e controle de materiais;

<sup>&</sup>lt;sup>4</sup> https://www.softplan.com.br/tech-writers/ihc/

- Desenvolver uma área destinada aos usuários, onde possam se inscrever nos cursos, realizar pagamentos, consultar cursos, acessar os materiais disponíveis e acessar seus certificados;
- Desenvolver uma área pública para a plataforma, de modo que seja visto o alcance da instituição em ambiente nacional assim como outras informações relevantes sobre a empresa.

### 1.2 Justificativa

À medida que a tecnologia avança e as expectativas dos usuários por experiências digitais modernas e seguras continuam a crescer, o site Maxiambiental Treinamentos enfrenta desafios de atualização significativos. A interrupção das aulas presenciais durante a pandemia da Covid-19 evidenciou a necessidade de transformação digital, permitindo à Maxiambiental Treinamentos ampliar seu alcance e oferecer um ambiente virtual que atenda aos padrões do mercado.

A falta de um sistema moderno não só limita o alcance dos cursos, mas também impede que a Maxiambiental Treinamento siga as melhores práticas de usabilidade e segurança. Isso torna os novos recursos para o site um passo importante para um ambiente de aprendizagem eficaz para os alunos, além de proporcionar uma credibilidade maior para a empresa que terá um sistema que oferece boa parte do seu suporte on-line. (SCIELO, 2023)

#### **2 MAXIAMBIENTAL TREINAMENTOS**

A plataforma da Maxiambiental Treinamentos oferece um canal dedicado à divulgação de cursos especializados na área ambiental, permitindo que os interessados realizem inscrições diretamente pelo site. Além disso, oferece uma área destinada à promoção de eventos, parcerias com hotéis e convênios, proporcionando maior comodidade aos participantes. A plataforma também oferece uma central de ouvidoria para atender às demandas dos usuários e disponibiliza informações de contato, como telefone e redes sociais, garantindo um acompanhamento diário e eficiente. Além disso, a plataforma permite o gerenciamento de informações dos cursos, como horários, locais, carga horária e detalhes sobre pagamentos, facilitando a organização e o acesso a essas informações.

#### 2.1 Organização da plataforma

A plataforma da Maxiambiental Treinamentos é dividido em três áreas:

- Área pública: Disponibiliza informações e funcionalidades acessíveis a visitantes, sem a necessidade de autenticação ou registro. Esta área tem o objetivo de apresentar o sistema, destacar seus benefícios e atrair clientes em potencial. A área pública inclui informações detalhadas sobre cursos, professores, calendários e eventos, além do acesso para inscrições e pagamento.
- Área do cliente: Destinada a usuários autenticados, sendo acessível somente após login ou registro. A principal responsabilidade desta área é oferecer funcionalidades personalizadas, adaptadas ao perfil e as permissões do usuário, onde se inscrevem em cursos, acessam materiais de estudo, acompanham seu progresso e geram certificados. Além disso, esta área permite a execução de transações e operações específicas, como pagamentos ou atualizações de dados.
- Area administrativa: Destinada aos administradores e gestores, sendo um ambiente restrito e protegido para o gerenciamento e a manutenção de todas as funcionalidades do sistema. A área administrativa oferece ferramentas e funcionalidades avançadas, permitindo que os administradores gerenciem dados de usuários, produtos, serviços, ou quaisquer recursos essenciais do sistema. Isso inclui operações de Criação, Leitura, Atualização e Apagar, do inglês *Create, Read, Update e Delete* (CRUD).

#### 2.2 Estado atual do desenvolvimento

O desenvolvimento da plataforma foi divido em dois projetos: 1) Um já em desenvolvimento, com previsão de término para o 2º semestre de 2025. Souza (2024) está trabalhando no sistema para oferecer as atualizações relatadas por Oliveira (2022). Dentre as atividades já realizadas, foram definidas as funcionalidades do sistema, e para isso, desenvolveu protótipos de telas no Figma <sup>1</sup>. Ao todo foram desenvolvidas mais de 35 telas para protótipo e 29 histórias de usuários. A Figura 1 mostra o protótipo de tela da área do cliente, mostrando o seu perfil, com sua foto, seus contatos, uma área de bate papo e um botão para editar informações pessoais do perfil.

| Maxiambiental | Navegar -> Sobre Nós Cursos                                                                                                    | Devid Milinear V                                                                 |
|---------------|----------------------------------------------------------------------------------------------------|----------------------------------------------------------------------------------|
|               |                                                                                                    |                                                                                  |
|               |                                                                                                    | Editar Informações                                                               |
|               | Usuário Ativo<br>Profissão                                                                                                    |                                                                                  |
|               | "Os treinamentos da Maxiambiental superaram minhas expecta<br>instrutores são extremamente qualificados. Sinto-me mais prep<br>profissão." | tivas! O conteúdo é abrangente e os<br>arado para enfrentar os desafios da minha |
|               | Seus Contatos 4                                                                                                    |                                                                                  |
|               | Buscar                                                                                                    | Q                                                                                |
|               | Devid Heilo<br>I cam across your profile and                                                                                               | 0                                                                                |
|               | W Andri Thomas<br>You are welcome!                                                                                                    |                                                                                  |
|               | Willium Smith<br>Can you share your offer?                                                                                                 |                                                                                  |
|               | Henry Deco<br>I'm waiting for you response!                                                                                                |                                                                                  |

Figura 1 – Protótipo de tela da área do cliente, visitando seu perfil. Extraída de Souza (2024)

A Figura 2 representa uma história de usuário na plataforma da Maxiambiental Treinamentos, focada na funcionalidade de autenticação de clientes. Ela descreve o processo de login, com critérios de aceitação específicos, como a exibição de um formulário para inserir e-mail e senha, e o redirecionamento para a página inicial da conta após a autenticação bem-sucedida.

É importante ressaltar que, devido ao tamanho do sistema, o trabalho proposto por Souza (2024) terá um foco maior nas áreas administrativas e áreas públicas da aplicação.

Além disso, o desenvolvimento vem ocorrendo em ciclos contínuos e a metodologia usada vem sendo a Integração Contínua e Entrega Contínua, do inglês *Continuous Integration/ Continuous Delivery* (CI/CD). Com uma abordagem de CI/CD, pode-se evitar *bugs* e falhas no código, além de manter um ciclo contínuo de desenvolvimento e atualizações do software. Até o fechamento deste documento, já foram registradas 14 *Pull Requests* (PRs) fechadas e 1 aberta no GitHub.<sup>2</sup>

Na arquitetura da aplicação, está sendo utilizado Ruby on Rails (Rails) com o padrão de design Modelo, Visualização e Controle, do inglês *Model, View, Controller* (MVC), tornando o

<sup>&</sup>lt;sup>1</sup> https://www.figma.com/

<sup>&</sup>lt;sup>2</sup> https://www.https://github.com/MarczalTSIGP/maxiambiental/pulls/

#### DESCRIPTION

#### Why

As an unauthenticated client I want to be able to log in to the system So that I can access my account and use the features offered

#### **Acceptance Criteria**

```
Scenario:

Given that I am an unauthenticated client

When I access the login page

Then I should see a form to enter my email and password

And when I fill the form with valid credentials

And click on the "Enter" button

Then I should be redirected to my account's homepage
```

#### Notes:

Consider implementing password recovery. Add clear error messages for invalid credentials. Think about security measures to protect user passwords.

# Figura 2 – História de usuário de autenticação de clientes Extraída de Souza (2024)

código mais organizado e responsivo, fazendo com que fiquem mais simples as atualizações e manutenções além de fornecer um padrão em comum com todos os *frameworks* que a utilizam.

O ambiente de produção está configurado em um servidor de Servidor Virtual Privado, do inglês *Virtual Private Server* (VPS) utilizando contêineres Docker, <sup>3</sup> para isolar e gerenciar os diferentes serviços da aplicação. O *deploy* é realizado de forma automatizada utilizando a ferramenta Kamal. <sup>4</sup> que gerencia a distribuição dos contêineres em produção.

#### 2.3 Continuidade do desenvolvimento

Para este trabalho, a previsão de funcionalidades a serem desenvolvidos são:

 Seções de landing pages: O desenvolvimento de landing pages com mapas das cidades onde os cursos já foram ofertados tem como principal objetivo demonstrar a abrangência geográfica da Maxiambiental Treinamentos, destacando sua presença em diversas cidades e estados. Essa estratégia reforça a credibilidade da empresa e evidencia sua consolidação em âmbito nacional. Além disso, exibir o total de cursos realizados e o número de alunos formados é uma forma eficaz de comprovar o sucesso e a reputação da instituição.

<sup>&</sup>lt;sup>3</sup> https://www.docker.com/

<sup>&</sup>lt;sup>4</sup> https://kamal-deploy.org/

- Galeria de fotos: A criação de uma área destinada exclusivamente a fotos tem como objetivo transmitir confiança aos possíveis futuros clientes. Essa seção permitirá visualizar turmas anteriores, momentos de formaturas e atividades de aprendizado, tornando a plataforma mais atrativa e confiável.
- Área de progresso: O desenvolvimento de uma área de progresso permitirá que o aluno acompanhe seu desenvolvimento ao longo do curso. Essa funcionalidade também destacará o esforço empregado em cada etapa concluída, proporcionando um sentimento de realização e dever cumprido.
- Depoimentos: O desenvolvimento de uma área destinada para depoimentos pode transmitir as experiências e resultados de clientes que já participaram do curso para futuros clientes que tenham um potencial de ingressar. Além disso, o *feedback* dos usuários ajudará a identificar pontos fortes e áreas que precisam de aperfeiçoamento. Outro ponto a ser destacado é que uma área de depoimentos pode promover engajamento da própria empresa e demonstrar o reconhecimento da importância dos usuários.
- Área de pagamento on-line: A criação de uma área para pagamento on-line oferece praticidade e conveniência aos usuários, além de ampliar o alcance da plataforma. Com a automação do processo, é possível economizar tempo e minimizar erros nas cobranças realizadas mensalmente.
- Área para disponibilização de materiais do curso para alunos: O desenvolvimento dessa funcionalidade é de grande importância para os clientes. Além de possibilitar o acesso completo aos documentos criados pelos professores, ela garante que os alunos não fiquem limitados apenas ao conteúdo apresentado em sala de aula, ampliando as possibilidades de aprendizado e aumentando a eficácia no processo de estudo.
- Migração de dados: Com o desenvolvimento do novo sistema da Maxiambiental Treinamentos, será necessário realizar a migração de dados para a nova plataforma. A migração de dados é uma função essencial para a continuidade do projeto, com isso é possível garantir que todas as operações possam ser continuadas sem interrupções e assegurando a integridade dos usuários.

### **3 MATERIAIS E MÉTODOS**

Para dar prosseguimento no desenvolvimento de novas funções para a plataforma da Maxiambiental Treinamentos, é necessário fazer a escolha de materiais e métodos adequados a aplicação. Neste capítulo será apresentado as principais tecnologias e mecanismos que irão instruir no desenvolvimento do projeto.

#### 3.1 Materiais

Para o desenvolvimento da plataforma, está sendo utilizado uma combinação de ferramentas e tecnologias que abrangem desde o planejamento e design até a implementação e o gerenciamento do código. A escolha desses recursos tem como objetivo otimizar o processo de desenvolvimento.

- Figma: Ferramenta utilizada para a elaboração de protótipos interativos da interface, permitindo a simulação do fluxo de navegação e a avaliação da experiência do usuário antes da implementação do sistema (FIGMA, 2025);
- Ruby on Rails: Framework de desenvolvimento web que possibilita a criação de aplicações de forma ágil e estruturada, proporcionando um código escalável, de fácil manutenção e alinhado às boas práticas de desenvolvimento de software (RAILS, 2024);
- PostgreSQL: Sistema de gerenciamento de banco de dados relacional de código aberto, amplamente utilizado por sua robustez, escalabilidade e mecanismos avançados de integridade e segurança dos dados (POSTGRESQL, 2024);
- Docker: Tecnologia que viabiliza a criação, o empacotamento e a execução de aplicações em contêineres, garantindo a padronização do ambiente de desenvolvimento e facilitando a escalabilidade do sistema (DOCKER, 2025);
- ClickUp: Plataforma de gerenciamento de projetos que oferece uma abordagem flexível para a organização e acompanhamento de tarefas. Suporta metodologias ágeis, como Scrum e Kanban, permitindo a criação de listas, quadros e diagramas de Gantt. Suas funcionalidades incluem automações, acompanhamento de tempo e integração com outras ferramentas, facilitando a colaboração entre os membros da equipe e aumentando a produtividade (CLICKUP, 2025);
- GitHub: Repositório remoto para hospedagem e versionamento de código-fonte, permitindo o controle de alterações, a colaboração entre desenvolvedores e a rastreabilidade das modificações realizadas no projeto (GITHUB, 2025);

- Git: Sistema de controle de versão distribuído amplamente utilizado no desenvolvimento de software. Permite o rastreamento de alterações no código, facilitando a colaboração entre desenvolvedores e garantindo a integridade do histórico de versões. Suas principais funcionalidades incluem ramificações (branches), fusões (merges) e repositórios locais, proporcionando um fluxo de trabalho eficiente e seguro para projetos de diferentes escalas (GIT, 2025);
- pgAdmin: Ferramenta gráfica utilizada para gerenciar o banco de dados PostgreSQL.
   Ela oferece uma interface amigável e intuitiva, permitindo que desenvolvedores e administradores de banco de dados realizem uma série de tarefas de forma visual, sem a necessidade de escrever comandos SQL diretamente (PGADMIN, 2025);
- VScode: Ferramenta gráfica que viabiliza o desenvolvimento de códigos-fonte, oferecendo recursos e funcionalidades avançadas para o aprimoramento da plataforma (VS-CODE, 2025);.

#### 3.2 Métodos

Os métodos aplicados neste trabalho seguiram uma abordagem estruturada para garantir a implementação eficiente das novas funcionalidades na plataforma Maxiambiental Treinamentos, considerando as diretrizes propostas por Souza (2024). O desenvolvimento do sistema vem seguindo as etapas fundamentais da engenharia de software, desde a análise de requisitos até a implantação da solução.

# 3.2.1 Definição do sistema e levantamento de requisitos

A primeira etapa consistiu na análise do projeto original e na identificação das funcionalidades a serem incorporadas. Para isso, serão identificados os principais requisitos funcionais do sistema.

#### 3.2.2 Definição de histórias de usuários e cenários

Nesta etapa, com base nos requisitos funcionais serão descritas as histórias dos usuários e cenários.Uma história de usuário representa uma pequena parte de uma funcionalidade maior e detalha como o usuário interage com o sistema para alcançar um objetivo específico (CANALVALOR, 2025) Para descrever as histórias será utilizado o seguinte formato Figura 3.

#### Figura 3 – Representação de uma história de usuário.

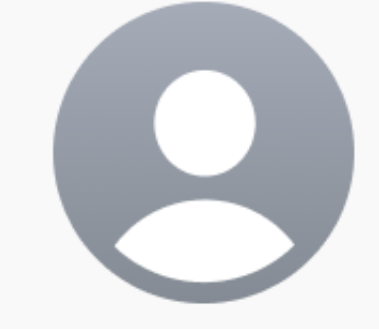

Como gerente de estoque,
quero cadastrar novos produtos no sistema,
para manter o controle atualizado do inventário.
Dado que estou logado no sistema de gestão de estoque,
quando acesso a seção de cadastro e preencho os dados obrigatórios do produto,
então o sistema deve salvar as informações e exibir uma mensagem de confirmação.

Fonte: Autoria própria (2025).

#### 3.2.3 Modelagem e prototipação:

Após o levantamento de requisitos, foram elaborados modelos conceituais da nova versão da plataforma. Utilizando a ferramenta Figma, Souza (2024) desenvolveu protótipos interativos das telas e fluxos da interface, permitindo validar a experiência do usuário antes da implementação. Além disso, foi definido o modelo de banco de dados, garantindo a integração adequada das novas funcionalidades ao sistema existente. A implementação vem sendo realizada de forma incremental, com as funcionalidades sendo desenvolvidas em pequenas entregas iterativas, seguindo as boas práticas da metodologia ágil.

# 4 ANÁLISE E PROJETO

Neste capítulo, serão apresentados os resultados parciais do projeto, abordando os requisitos funcionais, as histórias de usuário escritas e os protótipos de telas criados no Figma, destacando o progresso alcançado até o momento.

### 4.1 Requisitos funcionais

Esta seção apresenta os principais requisitos funcionais do sistema, organizados de acordo com os respectivos usuários. As Tabelas 1, 2 e 3 apresentam um identificador chamado de Requisito Funcional (RF) para numerar os requisitos e uma breve descrição sobre a funcionalidade a ser desenvolvida. A Tabela 1 apresenta os requisitos para landing page. A Tabela 2 apresenta os requisitos para a área dos usuários cadastrados. A Tabela 3 apresenta os requisitos para a área administrativa.

| Identificador | Descrição                                                                       |
|---------------|---------------------------------------------------------------------------------|
|               | Demonstrar a abrangência geográfica da Maxiambiental Treinamentos por           |
| RF01          | meio de um mapa interativo do Brasil, destacando os estados onde a empresa      |
|               | já realizou cursos. O mapa deverá exibir a quantidade de cursos e de profissio- |
|               | nais capacitados em cada estado, além de permitir o detalhamento por cidade,    |
|               | com informações específicas sobre os cursos realizados em cada localidade.      |
| DEaa          | Apresentar a contabilização dos estados e cidades onde a Maxiambiental já       |
| RF02          | realizou cursos, além do número de profissionais capacitados e da quantidade    |
|               | total de treinamentos oferecidos.                                               |
| BF03          | Apresentar álbuns recentes e permitir o compartilhamento deles.                 |
|               | Permitir a visualização e o compartilhamento das fotos dos álbuns.              |
| RF04          |                                                                                 |
|               | Apresentar os depoimentos mais relevantes.                                      |
| RF05          |                                                                                 |
| RF06          | Possibilitar o cadastro do e-mail e telefone para receber novidades e ofertas.  |

Tabela 1 – Requisitos para landing page

#### Tabela 2 – Requisitos para área privada do usuário

| Identificador | Descrição                                                                                                    |
|---------------|----------------------------------------------------------------------------------------------------|
| RF07          | Permitir a visualização dos álbuns de fotos dos cursos realizados.                                                                         |
| RF08          | Permitir o cadastro e envio de depoimentos.                                                                                                |
| RF09          | Possibilitar o pagamento dos cursos para os quais as inscrições foram realiza-<br>das.                                                     |
| RF10          | Exibir o status do pagamento dos curso com inscrições realizadas, que pode ser: 'pendente', 'em processamento', 'rejeitado' ou 'aprovado'. |
| RF11          | Proporcionar o acesso aos materiais dos treinamentos pagos.                                                                                |

Fonte: Autoria própria (2025).

| Identificador | Descrição                                                                      |
|---------------|--------------------------------------------------------------------------------|
| RF12          | Gerenciar álbuns de fotos, selecionando a capa, organizando e disponibili-     |
|               | zando na área pública.                                                         |
| RF13          | Gerenciar os depoimentos recebidos, permitindo a alteração do status para as   |
|               | opções: 'pendente', 'aprovado', 'rejeitado'. Além da seleção de quais depoime- |
|               | nos serão disponibilizados na <i>landing page</i> .                            |
| RF14          | Exibir do status de pagamento das inscrições realizadas, incluindo os status   |
|               | possíveis: 'pendente', 'em processamento', 'aprovado'.                         |
| RF15          | Permitir o cadastro de materiais de apoio para as turmas de cursos, associando |
|               | cada material à turma correspondente.                                          |

Tabela 3 – Requisitos para área administrativa

Fonte: Autoria própria (2025).

# 4.2 Histórias de usuários e cenários

Nesta seção, são apresentadas as histórias de usuário que orientam o desenvolvimento do novo sistema da Maxiambiental Treinamentos. As histórias foram divididas em área pública, área do cliente e área administrativa.

# 4.2.1 Área pública

A área pública é acessível a qualquer visitante da plataforma, sem a necessidade de login. Seu principal objetivo é atrair novos alunos e transmitir credibilidade sobre os cursos oferecidos. Nesta área, é possível acessar as seguintes informações:

- a) **Landing Page:** Apresenta informações detalhadas sobre os cursos, incluindo mapas das cidades onde já foram ofertados.
- b) **Galeria de Fotos:** Exibe imagens de turmas anteriores, formaturas e momentos de aprendizado.
- c) Depoimentos: Disponibiliza relatos e avaliações de alunos e ex-alunos para influenciar decisões de novos estudantes.
- d) Informações Institucionais: Explica a missão da empresa, seus diferenciais e formas de contato.

As histórias escritas em Feature: Mapa Interativo, Feature: Mapa Interativo - Quantidade de Cursos e Profissionais Capacitados por estado, Feature: Mapa Interativo - Detalhamento por Cidade detalham o requisito funcional RF01, descrito na Tabela 1.

#### Feature: Mapa Interativo

**Como** visitante da plataforma, **quero** visualizar um mapa interativo do Brasil destacando os estados onde a Maxiambiental Treinamentos já realizou cursos, **para** saber em quais estados a empresa já atuou.

Dado que estou acessando a plataforma como visitante
Quando eu visualizar a seção do Mapa Interativo na Landing Page
Então devo visualizar um mapa do Brasil com marcações em estados onde a Maxiambiental já ofertou os cursos.

### Feature: Mapa Interativo - Quantidade de Cursos e Profissionais Capacitados por estado

**Como** visitante da plataforma, **quero** visualizar a quantidade de cursos e profissionais capacitados em cada estado, **para** ter uma noção da atuação da Maxiambiental Treinamentos em diferentes estados.

Dado que estou visualizando o mapa de onde a empresa atuou Quando eu passar o cursor em um estado específico

Então devo visualizar a quantidade de cursos realizados e o número de profissionais capacitados nesse estado específico.

#### Feature: Mapa Interativo - Detalhamento por Cidade

**Como** visitante da plataforma, **quero** clicar em um estado no mapa para visualizar as cidades onde os cursos foram realizados, **para** obter informações mais detalhadas sobre a distribuição dos treinamentos.

Dado que estou visualizando o mapa do Brasil

Quando eu clicar em um estado do mapa

Então devo visualizar um mapa somente daquele estado clicado, mostrando a distribui-

ção de cursos ofertados e profissionais capacitados naquela região.

As histórias escritas em Feature: Contabilização de Estados e Cidades, Feature: Seção de Contabilização - Profissionais Capacitados, Feature: Seção de Contabilização - Treinamentos detalham o requisito funcional RF02, descrito na Tabela 1.

#### Feature: Seção de Contabilização - Estados e Cidades

**Como** visitante da plataforma, **quero** visualizar a quantidade total de estados e cidades onde a Maxiambiental já realizou cursos, **para** entender a abrangência geográfica da empresa.

**Dado** que estou acessando uma landingpage com informações totais sobre a Maxiambiental

Quando eu acessar a seção de contabilização de cursos

Então devo visualizar a quantidade total de estados e cidades atendidos.

### Feature: Seção de Contabilização - Profissionais Capacitados

**Como** visitante da plataforma, **quero** visualizar o número total de profissionais capacitados pela Maxiambiental, **para** ter uma noção do impacto da empresa no mercado.

**Dado** que estou acessando uma landingpage com informações totais sobre a Maxiambiental

Quando eu acessar a seção de contabilização de cursos

Então deve ser possível visualizar a quantidade total de profissionais capacitados.

# Feature: Seção de Contabilização - Treinamentos

Como visitante da plataforma, quero visualizar a quantidade total de treinamentos ofere-

cidos pela Maxiambiental, para compreender a dimensão dos cursos disponibilizados.

**Dado** que estou acessando uma landingpage com informações totais sobre a Maxiambiental

Quando eu acessar a seção de contabilização de cursos

Então devo visualizar a quantidade total de treinamentos oferecidos.

As histórias escritas em Feature: Álbuns Recentes, Feature: Compartilhamento de Álbuns, detalham o requisito funcional RF03, descrito na Tabela 1.

# Feature: Álbuns Recentes

Como visitante da plataforma, quero ter acesso e visualizar os álbuns de fotos mais re-

centes, para acompanhar as últimas atividades e eventos realizados pela Maxiambiental.

Dado que sou um visitante da plataforma

Quando eu acessar a seção de galeria de fotos

Então devo visualizar os álbuns mais recentes disponíveis.

# Feature: Compartilhamento de Álbuns

Como visitante da plataforma, quero compartilhar álbuns de fotos com outras pessoas,

para divulgar os cursos e participantes aos interessados.

Dado que estou acessando um álbum de foto

Quando eu clicar no botão de compartilhar

Então devo visualizar opções para compartilhá-lo em redes sociais ou via link.

A história escrita em Feature: Depoimentos, detalham o requisito funcional RF04, descrito na Tabela 1.

Feature: Depoimentos

**Como** visitante da plataforma, **quero** visualizar os depoimentos mais relevantes, **para** conhecer a experiência de outras pessoas com a instituição.

Dado que sou um visitante da plataforma

Quando eu acessar a seção de depoimentos

Então devo visualizar os depoimentos mais relevantes.

As histórias escritas em Feature: Novidades e Ofertas, Feature: Confirmação de Cadastro para Novidade e Oferta, detalham o requisito funcional RF05, descrito na Tabela 1.

Feature: Novidades e Ofertas

**Como** visitante da plataforma, **quero** cadastrar meu e-mail, **para** receber novidades e ofertas da instituição.

Dado que estou na landingpage da instituição

Quando eu acessar a opção de cadastro para novidades

Então devo visualizar um formulário para inserir meu e-mail.

#### Feature: Confirmação de Cadastro para Novidade e Ofertas

**Como** visitante da plataforma, **quero** receber uma confirmação após me cadastrar, **para** garantir que meu e-mail foi registrado com sucesso.

Dado que cadastrei meu e-mail para receber novidades

Quando eu finalizar o cadastro

Então devo receber uma mensagem de confirmação informando que meu registro foi realizado com sucesso.

A área do cliente é exclusiva para alunos matriculados, que precisam fazer login para acessar funcionalidades personalizadas. O foco é oferecer suporte ao aprendizado e facilitar a experiência dos alunos com a plataforma. Nesta área, é possível acessar as seguintes informações:

- Acesso a Materiais: Os alunos podem baixar apostilas, vídeos e outros conteúdos disponibilizados pelos professores.
- b) Pagamento Online: Disponibiliza opções seguras para pagar mensalidades ou taxas do curso.

As histórias escritas em Feature: Visualização de Álbuns de Foto, Feature: Compartilhar Fotos, detalham o requisito funcional RF07, descrito na Tabela 2.

# Feature: Visualização de Álbuns de Fotos

Como usuário cadastrado, quero poder acessar os álbuns de fotos dos cursos que par-

ticipei, **para** relembrar momentos importantes e compartilhar experiências com colegas.

Dado que estou visulizando os cursos que participei

Quando eu selecionar a opção álbum de um curso em específico

Então devo ver o álbum com todas as fotos desse curso

Feature: Compartilhar Fotos

**Como** usuário cadastrado, **quero** visualizar as fotos dentro de um álbum, **para** compartilhar momentos específicos dos cursos que participei.

Dado que estou acessando um álbum de um curso que participei

Quando eu selecionar uma foto em específico

Então devo poder compartilhá-la no whatsApp e redes sociais.

As histórias escritas em Feature: Criação de Depoimento, Feature: Envio de Depoimento, Feature: Salvamento de Depoimento como Rascunho, Feature: Exclusão de Depoimento, Feature: Visualização do Status do Depoimento, detalham o requisito funcional RF08, descrito na Tabela 2.

#### Feature: Criação de Depoimento

**Como** usuário cadastrado, **quero** criar um depoimento, **para** compartilhar minha experiência na plataforma.

Dado que estou autenticado na plataforma

Quando eu acessar a página de criação de depoimento

Então posso escrever as informações que desejo compartilhar como depoimento.

# Feature: Envio de Depoimento

**Como** usuário cadastrado, **quero** enviar meu depoimento, **para** que ele possa ser visualizado na plataforma.

Dado que criei um depoimento como rascunho

Quando eu clicar no botão de envio do depoimento

Então meu depoimento deve apresentar o status de enviado.

Feature: Salvamento de Depoimento como Rascunho

Como usuário cadastrado, quero salvar meu depoimento como rascunho, para continuar

editando e finalizar mais tarde.

Dado que estou escrevendo um depoimento

Quando eu optar por salvar sem enviar

Então ele deve ficar armazenado como rascunho para futuras edições.

# Feature: Exclusão de Depoimento

**Como** usuário cadastrado, **quero** excluir um depoimento que escrevi, **para** remover conteúdos que não desejo mais compartilhar.

Dado que tenho um depoimento salvo ou publicado

Quando eu selecionar a opção de excluir

Então devo confirmar a remoção do depoimento antes de ser removido permanentemente.

### Feature: Visualização do Status do Depoimento

**Como** usuário cadastrado, **quero** visualizar o status do meu depoimento, **para** saber se ele está criado, em análise ou publicado.

Dado que tenho um ou mais depoimentos na plataforma

Quando eu acessar a minha área de depoimentos

Então devo ver o status de cada um, indicando se está "criado", "em análise"ou "publicado".

A história escrita em Feature: Pagamento de Inscrição em Curso detalham o requisito funcional RF09, descrito na Tabela 2.

#### Feature: Pagamento de Inscrição em Curso

**Como** usuário da plataforma, **quero** realizar o pagamento da minha inscrição em um curso, **para** garantir minha participação no treinamento desejado.

Dado que estou inscrito em um curso

Quando eu selecionar a opção de pagamento para este curso e informar os dados necessários

Então o sistema deve processar o pagamento.

A história escrita em Feature: Visualização do Status do Pagamento, detalham o requisito funcional RF10, descrito na Tabela 2.

#### Feature: Visualização do Status do Pagamento

**Como** usuário da plataforma, **quero** visualizar o status do meu pagamento, **para** acompanhar se minha inscrição foi confirmada.

Dado que realizei um pagamento para um curso

Quando eu acessar minha área de inscrições

Então devo ver o status do pagamento como "pendente", "em processamento", "aprovado"ou "rejeitado".

A história escrita em Feature: Acesso aos Materiais do Curso detalham o requisito funcional RF11, descrito na Tabela 2.

# Feature: Acesso aos Materiais do Curso

Como aluno inscrito em um curso, quero acessar os materiais disponibilizados pelo pro-

fessor, **para** estudar o conteúdo do curso.

Dado que estou inscrito em um curso

Quando receber a confirmação de pagamento

Então devo acessar os materiais disponíveis para download ou consulta online referente

ao curso

# 4.2.3 Área Administrativa

A área administrativa é restrita a gestores e administradores da plataforma, garantindo controle total sobre os cursos e alunos. Essa área é essencial para a gestão eficiente do sistema. Nesta área, é possível acessar as seguintes informações:

- a) Gestão de Galeria de fotos: Cadastro, edição e remoção de fotos e albúm de fotos disponíveis;
- b) Gerenciamento de Depoimentos: Aprovação ou exclusão de depoimentos enviados por alunos;
- c) Controle de Inscrição: Monitoramento e confirmação de inscrições de usuários;

As histórias escritas em Feature: Criação de Álbum de Fotos, Feature: Adicionar Fotos ao Álbum, Feature: Definir Capa do Álbum, Feature: Ordenação de Fotos no Álbumo, Feature: Publicação de Álbum de Fotos, detalham o requisito funcional RF12, descrito na Tabela 3.

#### Feature: Criação de Álbum de Fotos

**Como** administrador da plataforma, **quero** criar álbuns de fotos, **para** organizar e disponibilizar registros visuais de uma turma.

Dado que estou na área administrativa da plataforma

**Quando** eu acessar a seção de álbuns e selecionar a opção de criar um novo álbum **Então** devo conseguir informar um nome, descrição, uma turma e salvar o álbum.

#### Feature: Adicionar Fotos ao Álbum

**Como** administrador da plataforma, **quero** adicionar fotos a um álbum existente, **para** organizar as imagens relacionadas a cada curso.

Dado que estou dentro de um álbum de fotos

Quando eu selecionar a opção de adicionar fotos e fizer o upload de imagens

Então as novas fotos devem ser incluídas no álbum e ficar disponíveis para visualização.

# Feature: Definir Capa do Álbum

**Como** administrador da plataforma, **quero** escolher uma foto de capa para um álbum, **para** destacar a principal imagem do curso na área pública.

Dado que estou gerenciando um álbum de fotos

Quando eu selecionar uma das imagens disponíveis e defini-la como capa

Então essa foto deve ser exibida como destaque do álbum na área pública.

# Feature: Ordenação de Fotos no Álbum

**Como** administrador da plataforma, **quero** reordenar as fotos dentro de um álbum, **para** organizar as imagens de forma mais lógica ou estética.

Dado que estou visualizando um álbum com várias fotos

**Quando** eu acessar a opção de ordenação e arrastar as imagens para uma nova posição **Então** a nova organização deve ser salva e exibida no álbum.

# Feature: Publicação de Álbum de Fotos

Como administrador da plataforma, quero deixar visível na área pública os álbuns recen-

tes, para controlar quais fotos podem ser acessadas pelos usuários.

Dado que finalizei a organização de um álbum

Quando eu marcar a opção de tornar o álbum público

Então o sistema deve tornar público o álbum escolhido, exibindo para todos usuários.

As histórias escritas em Feature: Visualização de Depoimentos, Feature: Alteração de Status de Depoimento, Feature: Seleção de Depoimentos para a Landing Page, Feature: Visualização de Inscrições e Pagamentos detalham o requisito funcional RF13, descrito na Tabela 3.

# Feature: Visualização de Depoimentos

**Como** administrador da plataforma, **quero** visualizar os depoimentos enviados pelos usuários, **para** analisar e decidir quais serão publicados.

Dado que existem depoimentos cadastrados no sistema

Quando eu acessar a área de gerenciamento de depoimentos

Então devo ver uma lista com todos os depoimentos, incluindo detalhes como nome do autor e data de envio.

#### Feature: Alteração de Status de Depoimento

**Como** administrador da plataforma, **quero** alterar o status de um depoimento, **para** indicar se ele foi aprovado ou rejeitado.

Dado que um usuário enviou um depoimento

Quando eu acessar a lista de depoimentos e selecionar um deles

Então devo definir seu status como, 'aprovado' ou 'rejeitado'.

# Feature: Seleção de Depoimentos para a Landing Page

**Como** administrador da plataforma, **quero** escolher quais depoimentos serão exibidos na landing page, **para** destacar opiniões relevantes sobre os cursos.

Dado que existem depoimentos aprovados no sistema

Quando eu acessar a lista de depoimentos e selecionar um ou mais para exibição

Então eles devem ser exibidos na landing page para os visitantes da plataforma.

# Feature: Remoção de Depoimento da Landing Page

**Como** administrador da plataforma, **quero** remover depoimentos da landing page, **para** manter apenas os mais relevantes ou atualizados.

Dado que um depoimento foi selecionado para exibição na landing page

Quando eu acessar a lista de depoimentos destacados e remover um deles

Então ele deve deixar de ser exibido para os visitantes da plataforma.

A história escrita em Feature: Visualização de Inscrições e Pagamentos, detalham o requisito funcional RF14, descrito na Tabela 3.

# Feature: Visualização de Inscrições e Pagamentos

Como administrador da plataforma, quero visualizar todas as inscrições feitas nos cur-

sos, para acompanhar quantos inscritos tem na instituição.

Dado que existem alunos inscritos em cursos na plataforma

Quando eu acessar o dashboard

Então devo visualizar quantas inscrições tem na instituição.

As histórias escritas em Feature: Cadastro de Materiais de Apoio, Feature: Edição e Exclusão de Materiais, Feature: Gerenciamento de Módulos de Materiais detalham o requisito funcional RF15, descrito na Tabela 3.

#### Feature: Cadastro de Materiais de Apoio

**Como** administrador da plataforma, **quero** cadastrar materiais de apoio para as turmas, **para** que os alunos tenham acesso a conteúdos complementares.

Dado que estou na página de gerenciamento de turmas

**Quando** eu acessar uma turma específica e selecionar a opção de adicionar material **Então** devo conseguir inserir um título, descrição e fazer o upload do documento correspondente.

# Feature: Edição e Exclusão de Materiais

**Como** administrador da plataforma, **quero** editar ou remover materiais de apoio, **para** corrigir informações ou excluir documentos desatualizados.

Dado que existe um material de apoio cadastrado

Quando eu acessar a lista de materiais e selecionar a opção de editar ou excluir

Então devo conseguir alterar suas informações ou removê-lo do sistema.

# Feature: Gerenciamento de Módulos de Materiais

Como administrador da plataforma, quero organizar os materiais de apoio em módulos

dentro de cada turma, para facilitar a navegação dos alunos entre diferentes conteúdos.

Dado que existem materiais cadastrados para uma turma

Quando eu acessar a opção de gerenciamento de módulos

Então devo conseguir criar módulos e distribuir os materiais dentro delas.

### 4.3 Protótipos de Tela

Nesta seção, serão apresentados os protótipos de telas que serão desenvolvidos para o projeto final. Protótipos desenvolvidos por Souza (2024) receberão créditos nas legendas.

# 4.3.1 Área pública

A seção da área pública é o primeiro contato com os clientes, onde são apresentadas as informações básicas e públicas da empresa.

Na Figura 4 ilustra a abrangência nacional das atividades da Maxiambiental Treinamentos, por meio de um mapa interativo que conforme o mouse passe pelos estados apresente os dados regionais de atuação.

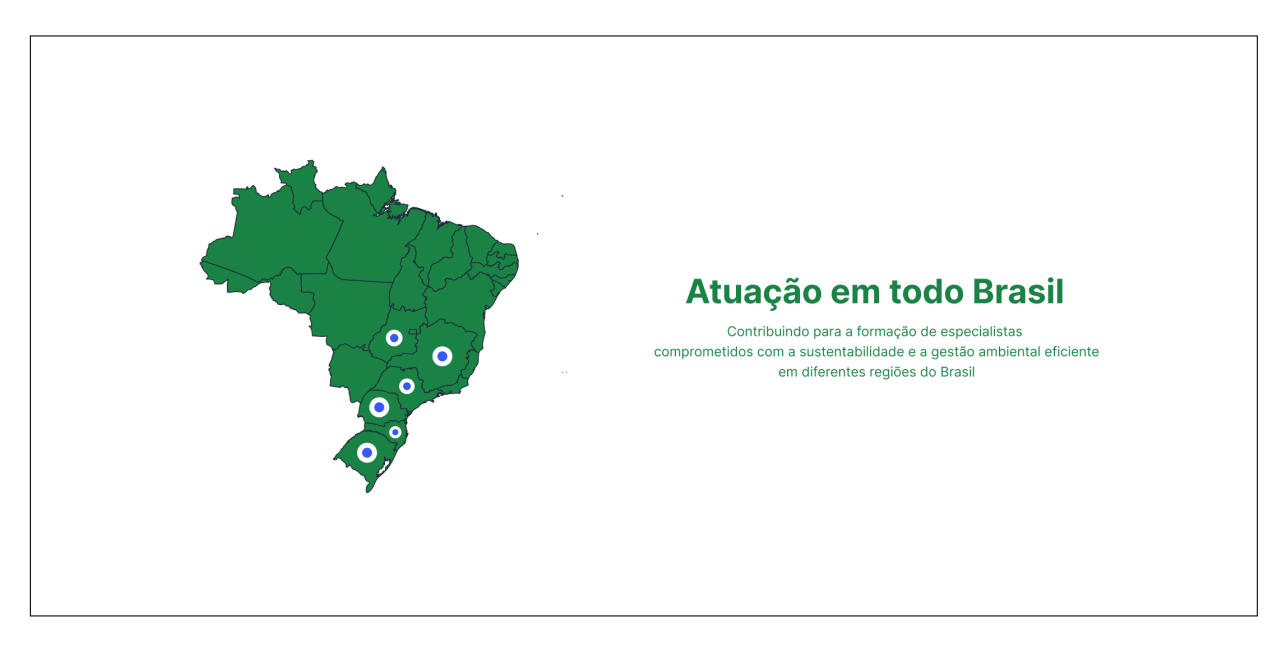

Figura 4 – Alcance por estados na Maxiambiental Treinamentos Extraída de Souza (2024)

Na Figura 5 apresenta um detalhamento das cidades onde os cursos da Maxiambiental Treinamentos já foram realizados, permitindo a visualização de informações específicas de cada município atendido.

Na Figura 6 apresenta a quantidade total de estados atendidos, profissionais capacitados e treinamentos oferecidos pela Maxiambiental Treinamentos, evidenciando o alcance nacional da instituição..

Na Figura 7 apresenta fotos recentes dos cursos realizados, com o objetivo de proporcionar uma visão mais concreta do ambiente de aprendizado oferecido pela Maxiambiental Treinamentos.

Na Figura 8 apresenta depoimentos de alunos, com o objetivo de reforçar a credibilidade e a confiança na Maxiambiental Treinamentos.

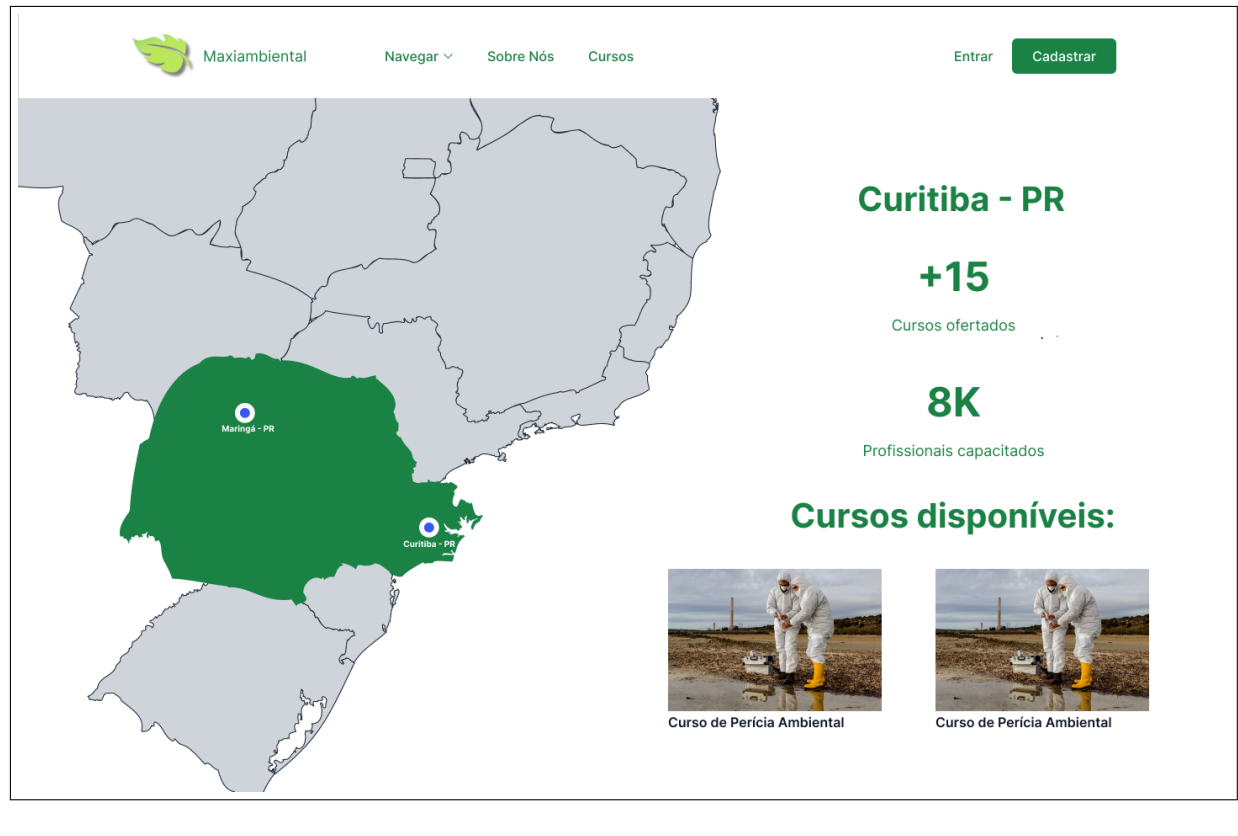

# Figura 5 – Detalhamento por cidades Autoria própria

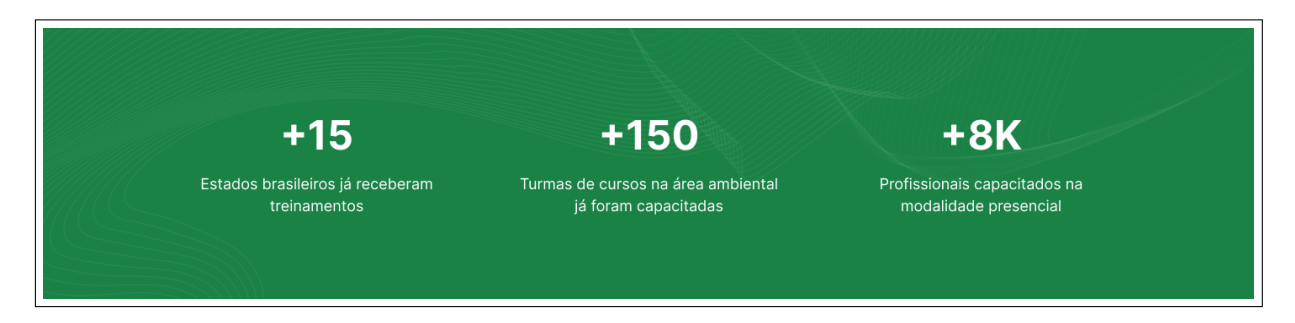

Figura 6 – Alcance da Maxiambiental Treinamentos em todo Brasil Extraída de Souza (2024)

Na Figura 9 apresenta uma seção destinada ao registro de e-mail, permitindo que o usuário visitante manifeste interesse em receber informações e novidades sobre os cursos da Maxiambiental Treinamentos.

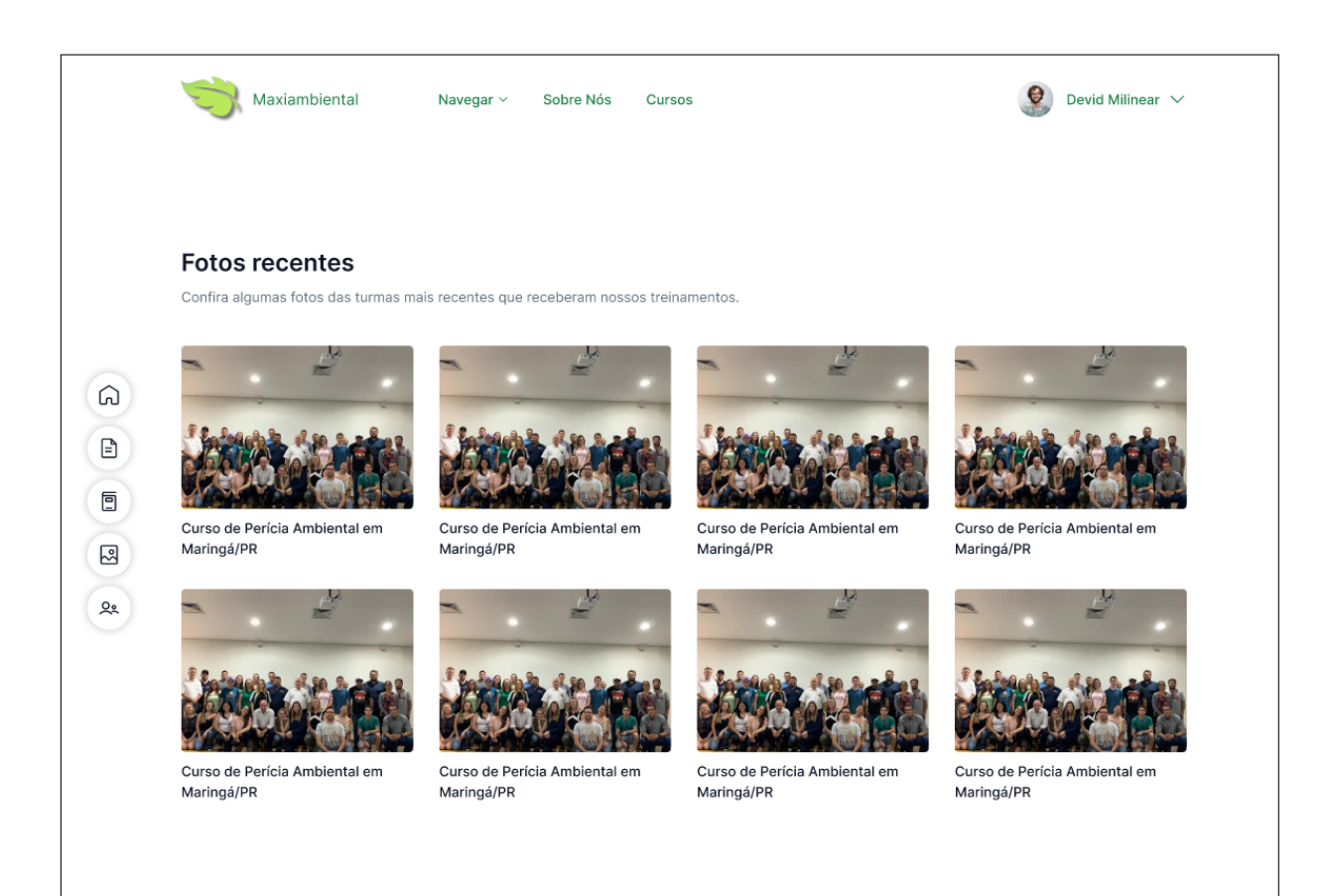

# Figura 7 – Fotos de turmas recentes Extraída de Souza (2024)

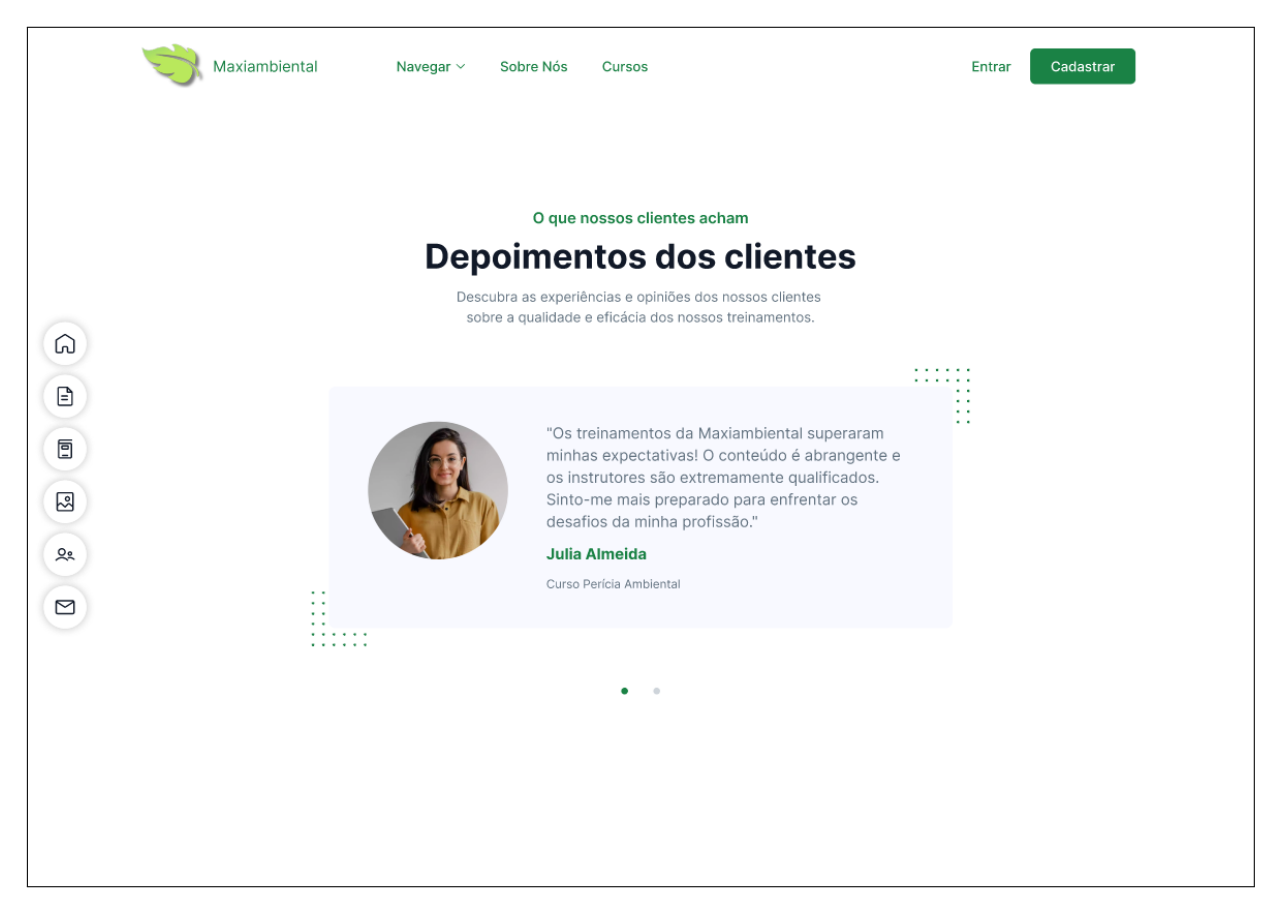

Figura 8 – Depoimentos de usuários Extraída de Souza (2024)

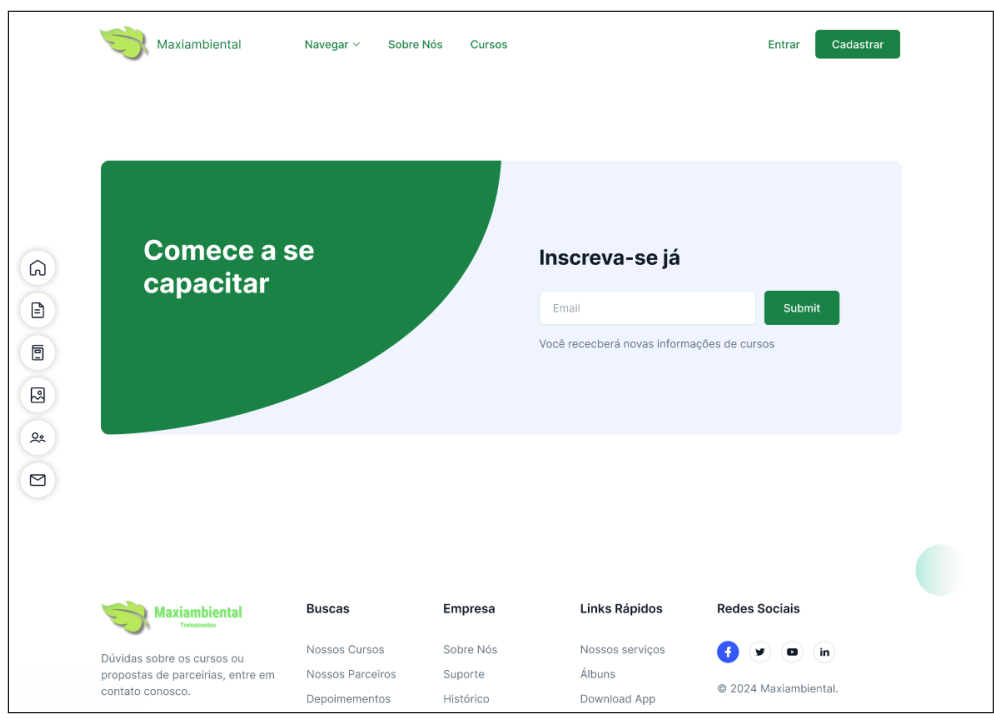

Figura 9 – Cadastro para ficar por dentro de novidades e eventos Extraída de Souza (2024)

#### 4.3.2 Área do Cliente

A seção da área do cliente é um ambiente restrito e personalizado, acessado mediante autenticação, onde o usuário pode visualizar e gerenciar seus dados pessoais, serviços contratados, documentos, pagamentos e interações com a instituição.

Na Figura 10 apresenta uma seção com álbuns de fotos dos cursos em que o usuário participou, permitindo o acesso às imagens de forma organizada e personalizada.

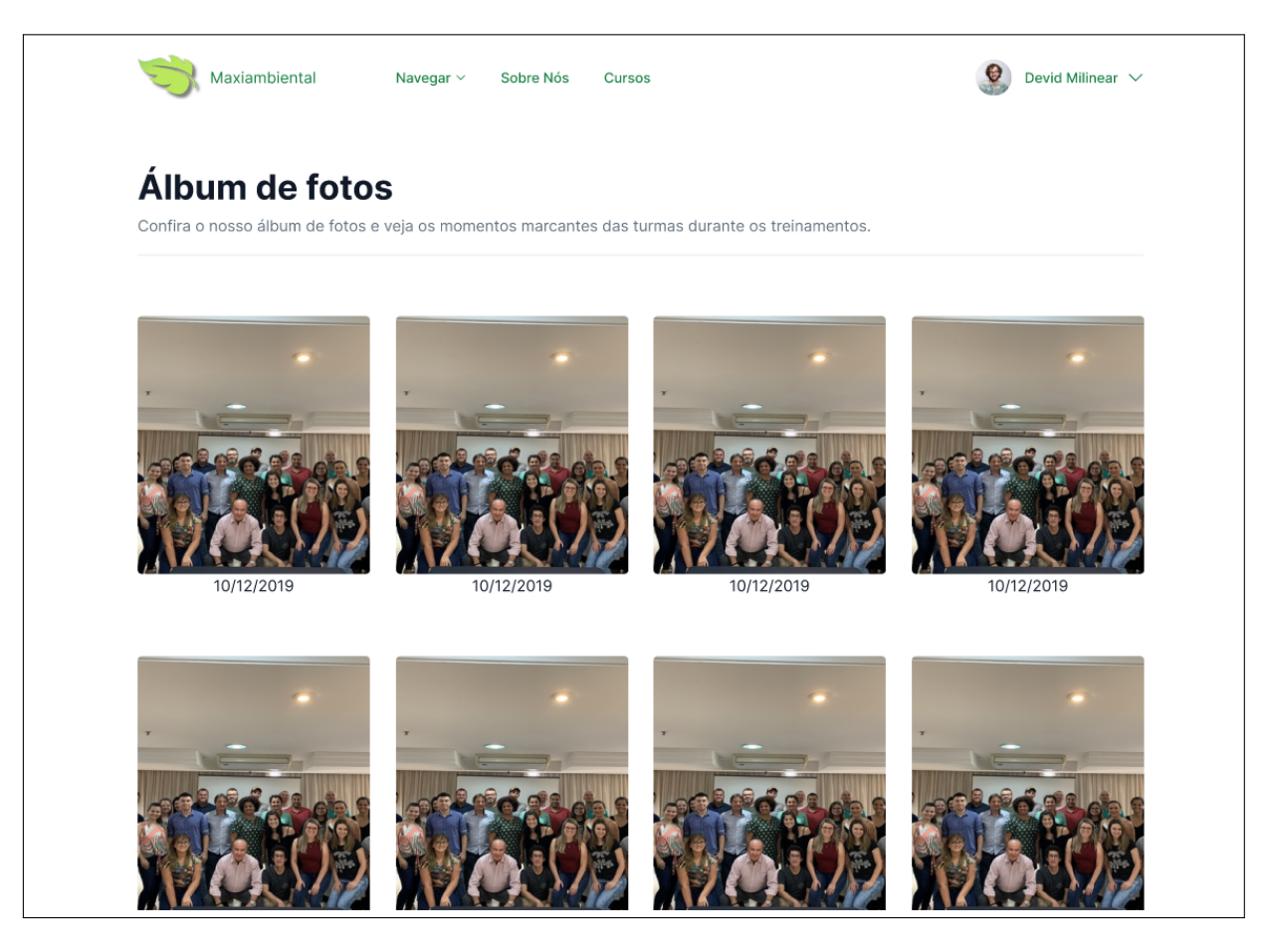

Figura 10 – Álbuns de fotos Extraída de Souza (2024)

Na Figura 11 apresenta a visualização ampliada de uma foto selecionada, com a opção de compartilhamento, permitindo ao usuário divulgar registros dos cursos de forma prática.

Ao acessar a área de perfil, o usuário encontrará o botão "Meus Depoimentos", conforme ilustrado na Figura 12.

Na Figura 13 exibe uma lista com todos os depoimentos registrados pelo usuário, acompanhados de seus respectivos.

Na Figura 14 ilustra o processo de criação de um depoimento, exibindo as opções de salvamento disponíveis: "Salvar"e "Salvar como rascunho".

Na Figura 15 permite ao usuário editar um depoimento existente ou excluí-lo, conforme necessário.

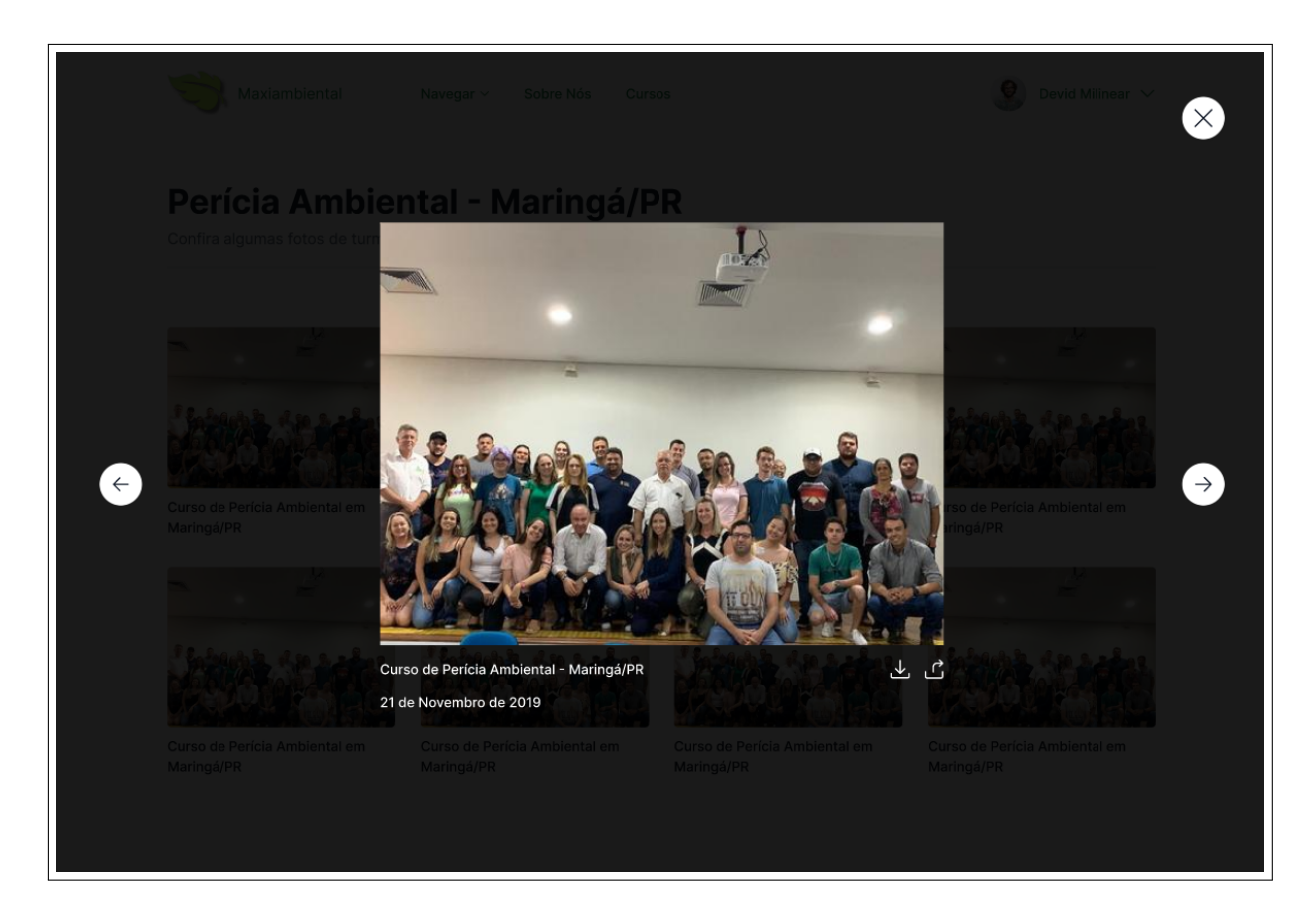

Figura 11 – Compartilhamento de fotos Extraída de Souza (2024)

Na Figura 16 exibe o formulário no qual o usuário deve inserir suas informações pessoais, a fim de prosseguir com o processo de inscrição no treinamento

Na Figura 17 o usuário dará prosseguimento no formulário de inscrição confirmando as informações do treinamento escolhido.

Na Figura 18 apresenta a página destinada ao pagamento, na qual o usuário pode selecionar a forma de pagamento desejada e concluir o processo de inscrição. Na Figura 19 apresenta a página em que é possível visualizar o status do pagamento realizado pelo usuário

Na Figura 20 apresenta a seção onde os usuários podem acessar os materiais disponibilizados pelos professores, com a opção de download para acompanharem o conteúdo dos cursos.

| Maxiambiental | Navegar 🗸 Sobre Nós Cursos                                                                                         | Devid Milinear 🗸                                                                                         |
|---------------|----------------------------------------------------------------------------------------------------|----------------------------------------------------------------------------------------------------|
|               |                                                                                                    |                                                                                                    |
|               |                                                                                                    |                                                                                                    |
|               |                                                                                                    | Meus Depoimentos Editar Informações                                                                      |
|               | Usuário Ativo                                                                                                    |                                                                                                    |
|               | "Os treinamentos da Maxiambiental superaram mi<br>instrutores são extremamente qualificados. Sinto-<br>profissão." | nhas expectativas! O conteúdo é abrangente e os<br>me mais preparado para enfrentar os desafios da minha |
|               | Seus Contatos 4                                                                                                    |                                                                                                    |
|               | Buscar                                                                                                    | Q                                                                                                    |
|               | Devid Heilo<br>I cam across your profile and                                                                       | 3                                                                                                    |

# Figura 12 – Perfil de usuário - atualizado Autoria própria

| 13.3 | Devid Milinear Publicado                                                                                                    |
|------|----------------------------------------------------------------------------------------------------|
| (    | Os treinamentos da Maxiambiental superaram minhas expectativas! O conteúdo é abrangente e os instrutores são<br>extremamente qualificados. Sinto-me mais preparado para enfrentar os desafios da minha profissão.                                              |
| 0    | Devid Milinear Em análise                                                                                                    |
| 1    | Durante o curso, percebi que o conteúdo foi além da teoria. A prática constante com projetos reais me ajudou a entender como<br>aplicar os conceitos no mercado. A didática utilizada facilitou meu raciocínio lógico, algo que antes era um desafio para mim. |
| 0    | Devid Milinear Rascunho                                                                                                    |
| A    | a presença de tutores disponíveis para esclarecimentos e a rapidez no retorno foram cruciais. A sensação de não estar<br>sozinho, fez toda a diferença na minha jornada.                                                                                       |

| Avec Depoints     Depointents      Depointents      No que você está pensando?      Cancelar     Salvar como rascunho     Postar      Lotem insulta doite su amet, consectetur adjuscing elli, Nunc a fortor efficient condimentant neus sed, dictum guan. |                                                                                                    |                                          |                            |
|----------------------------------------------------------------------------------------------------|----------------------------------------------------------------------------------------------------|------------------------------------------|----------------------------|
| Depoimento         No que você está pensando?         Cancelar       Salvar como rascunho         Postar                                                                                                    | Meus Depoimentos                                                                                   |                                          |                            |
| Depoimento         No que você está pensando?         Cancelar       Salvar como rascunho         Postar                                                                                                    |                                                                                                    |                                          |                            |
| Depoimento         No que você está pensando?         Cancelar       Salvar como rascunho         Postar                                                                                                    | Novo Depoimento                                                                                    |                                          |                            |
| No que você está pensando?           Cancelar         Salvar como rascunho         Postar           Lorem ipsum dolor sit amet, consectetur adipiscing elit, Nunc a tortor efficitur, condimentum risus sed, dictum quam.         Postar                   | Depoimento                                                                                         |                                          |                            |
| Cancelar Salvar como rascunho Postar                                                                                                    | No que você está pensando?                                                                         |                                          |                            |
| Cancelar Salvar como rascunho Postar                                                                                                    |                                                                                                    |                                          |                            |
| Lorem ipsum dolor sit amet, consectetur adipiscing elit. Nunc a tortor efficitur, condimentum risus sed, dictum quam.                                                                                                    |                                                                                                    | Cancelar Salva                           | r como rascunho Postar     |
| Lorem ipsum dolor sit amet, consectetur adipiscing elit. Nunc a tortor efficitur, condimentum risus sed, dictum guam,                                                                                                    |                                                                                                    |                                          |                            |
| Vivamus nec nisl a eros tristique dignissim.                                                                                                    | Lorem ipsum dolor sit amet, consectetur adipiscing<br>Vivamus nec nisl a eros tristique dignissim. | elit. Nunc a tortor efficitur, condiment | um risus sed, dictum quam. |
|                                                                                                    |                                                                                                    |                                          |                            |

# Figura 14 – Criar um depoimento Autoria própria

|                                                                                                    | Devid Milinear 🗸  |
|----------------------------------------------------------------------------------------------------|-------------------|
| Meus Depoimentos                                                                                                    |                   |
| Editar Depoimento                                                                                                    |                   |
| No que você está pensando?                                                                                                    |                   |
| Cancelar                                                                                                    | Excluir Salvar    |
| Lorem ipsum dolor sit amet, consectetur adipiscing elit. Nunc a tortor efficitur, condimentum risus<br>Vivamus nec nisl a eros tristique dignissim. | sed, dictum quam. |
|                                                                                                    |                   |
|                                                                                                    |                   |

Figura 15 – Editar depoimento Autoria própria

| $\frown$       |                |                      |             |
|----------------|----------------|----------------------|-------------|
|                | 2              | 3<br>Bagamento       | 4           |
| Dados Pessoais | Dados do Curso | Pagamento            | Contirmação |
| Nome           |                | CPF                  |             |
| Placeholder    |                | Placeholder          |             |
| Email          |                | Telefone             |             |
| Placeholder    |                | Placeholder          |             |
| CEP            |                | Estado               | Cidade      |
| Placeholder    |                | Estado 🗸             | Cidade ~    |
| Endereço       |                |                      |             |
| Placeholder    |                |                      |             |
| Formação       |                | Empresa que trabalha |             |
| Estado         | ~              | Placeholder          |             |

Figura 16 – Formulário de inscrição Extraída de Souza (2024)

| Formulá           | ário de Inscr                  | ição                  |           |             |   |
|-------------------|--------------------------------|-----------------------|-----------|-------------|---|
| Perícia Ambiental | - Curitiba/PR                  | içau                  |           |             |   |
|                   |                                |                       |           |             |   |
|                   | 1                              | 2                     | 3         | 4           |   |
|                   | Dados Pessoais                 | Dados do Curso        | Pagamento | Confirmação |   |
|                   |                                |                       |           |             |   |
| Como Fico         | ou Sabendo do Curso?           |                       |           |             |   |
| Respos            | ta                             |                       |           |             |   |
| Você já pa        | articipou de algum curso/pales | tra da Maxiambiental? |           |             |   |
| Sim               | Não                            |                       |           |             |   |
| Categoria         |                                |                       |           |             |   |
| Catego            | ria                            |                       |           |             | ~ |
| Deseja faz        | zer alguma observação?         |                       |           |             |   |
| Observ            | ação                           |                       |           |             |   |
|                   |                                |                       |           |             |   |

Figura 17 – Formulário de inscrição - Dados do curso Extraída de Souza (2024)

| Dados Pessoais                        | Dados do Curso | Pagamento | 4<br>Confirmação |
|---------------------------------------|----------------|-----------|------------------|
|                                       |                |           |                  |
| Formas de pagamento:                  |                |           |                  |
| <ul> <li>Cartão de crédito</li> </ul> |                |           | VISA 🌒 💭 elo     |
| Cartão de débito                      |                |           |                  |
|                                       |                |           |                  |
| Número do cartão                      |                |           |                  |
| 0000 0000 0000 0000                   |                |           |                  |
| Nome do titular                       |                |           |                  |
| Nome titular                          |                |           |                  |
| Data de validade                      |                | cvv       |                  |
| 00/0000                               |                | 000       |                  |
|                                       |                |           |                  |
|                                       |                |           |                  |
|                                       | Cancelar       | Confirmar |                  |

Figura 18 – Formulário de inscrição - Pagamento Extraída de Souza (2024)

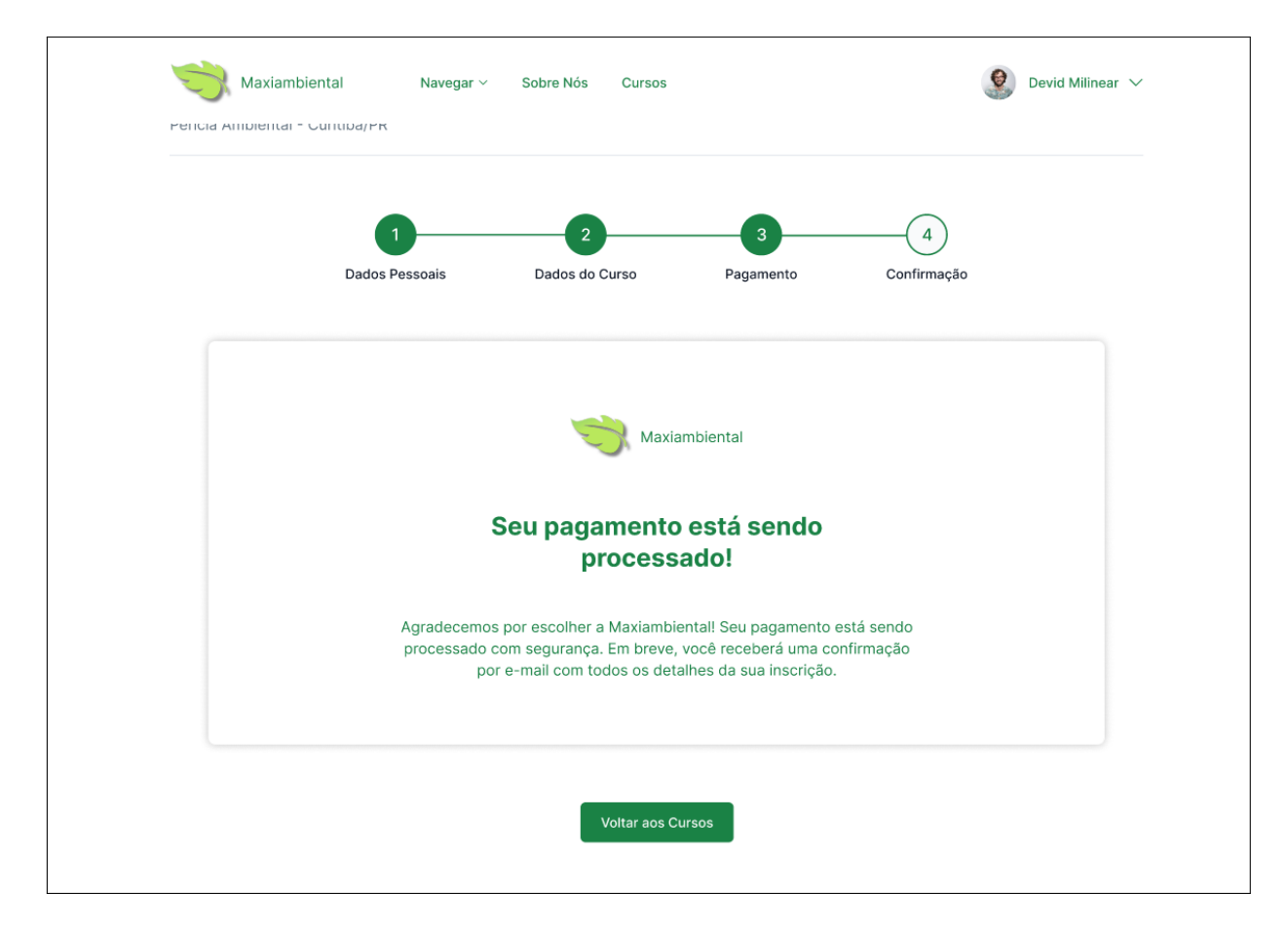

Figura 19 – Confirmação de pagamento Extraída de Souza (2024)

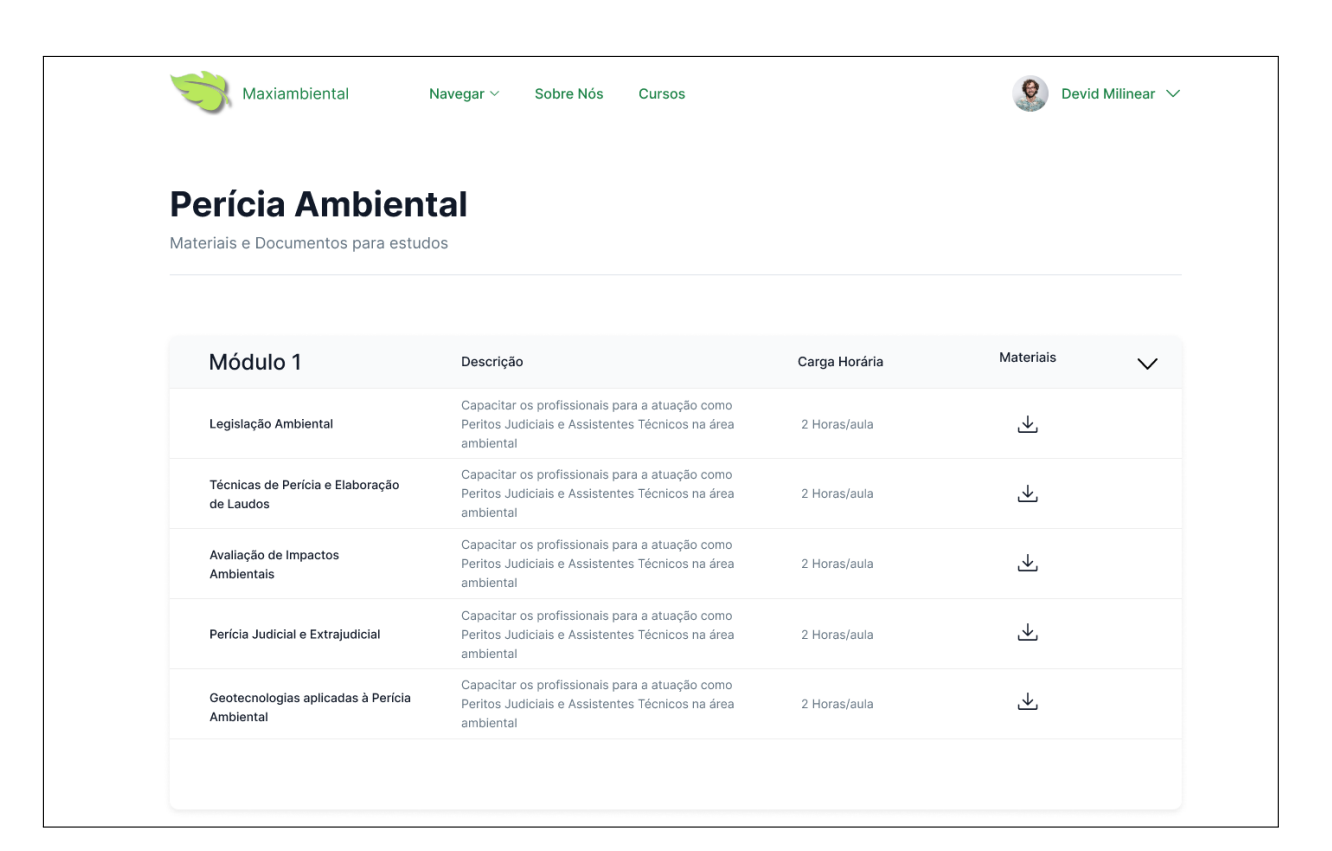

# Figura 20 – Materiais disponibilizados Autoria própria

#### 4.3.3 Área Administrativa

A seção da área administrativa é destinada aos gestores e administradores da plataforma, oferecendo acesso a funcionalidades avançadas para o controle e a manutenção do sistema.

Na Figura 21 é ilustrada a área de gerenciamento de álbuns. Nessa seção, o administrador pode criar novos álbuns, editar informações dos álbuns existentes e organizar a ordem em que eles serão exibidos. Essa funcionalidade permite manter os conteúdos visuais bem estruturados, facilitando a navegação dos usuários e a apresentação dos materiais relacionados aos cursos.

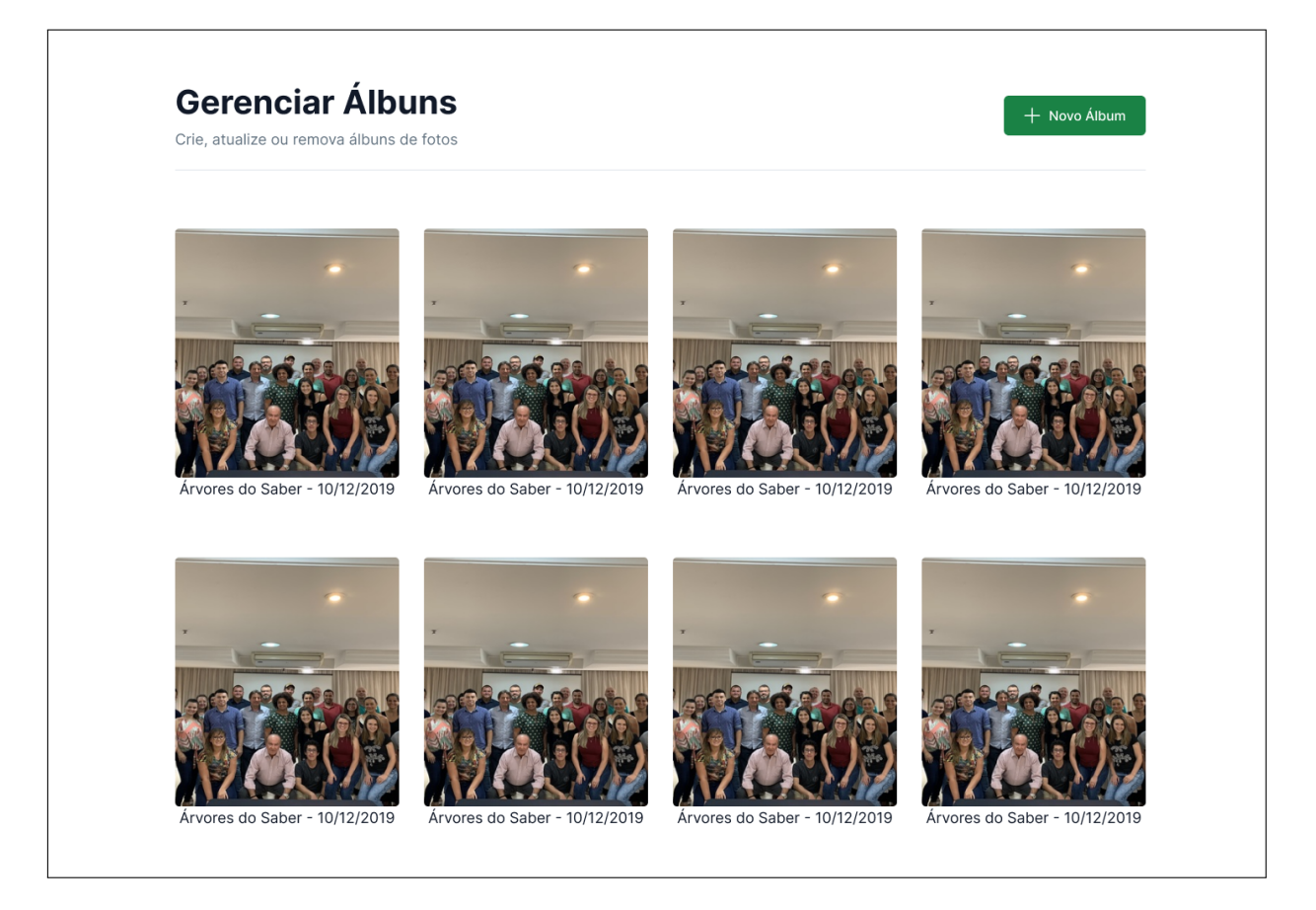

Figura 21 – Gerenciar álbuns de fotos Extraída de Souza (2024)

Na Figura 22, é demonstrado o processo de criação de um álbum. Nesta etapa, o usuário pode definir a capa do álbum, relacionar fotos a um curso específico, associar o álbum a uma turma e escolher a opção de publicá-lo para que fique visível aos demais usuários. Garantindo maior organização e controle sobre o conteúdo disponibilizado.

Na Figura 23, é apresentada a seção que exibe os depoimentos dos usuários cadastrados. Nessa área, é possível visualizar o conteúdo dos depoimentos, assim como acompanhar o status de cada um, permitindo o controle sobre quais estão aprovados, pendentes ou rejeitados.

| ricencila as informações do novo albo | ım.                                                |   |
|---------------------------------------|----------------------------------------------------|---|
|                                       |                                                    |   |
|                                       |                                                    |   |
| Titulo                                |                                                    |   |
| Titulo                                |                                                    |   |
| Curso                                 |                                                    |   |
| Associar Curso                        |                                                    | ~ |
| Associal Curso                        |                                                    |   |
| Turma                                 |                                                    |   |
| Associar Turma                        |                                                    | ~ |
| Сара                                  |                                                    |   |
|                                       |                                                    |   |
|                                       | Ľ.                                                 |   |
|                                       | SVG, PNG, JPG                                      |   |
|                                       | (max, 800 × 800px)                                 |   |
| Fotos                                 |                                                    |   |
|                                       |                                                    |   |
|                                       | Ţ                                                  |   |
|                                       | Clique ou solte para fazer upload<br>SVG, PNG, JPG |   |
|                                       | (max, 800 × 800px)                                 |   |
| Habilitar álbum?                      |                                                    |   |
| <ul> <li>Sim</li> <li>Não</li> </ul>  |                                                    |   |
|                                       | Canadar                                            |   |

Figura 22 – Criar álbum de fotos Extraída de Souza (2024)

Na Figura 24, é possível visualizar todas as informações de um depoimento enviado por um aluno. Nessa área, o administrador pode editar dois dados. O primeiro é o status do depoimento, podendo aprová-lo ou rejeitá-lo. Caso seja aprovado, ele será exibido em uma página pública onde todos os depoimentos são listados. Além disso, o administrador pode marcar o depoimento como "destaque". Se marcado dessa forma, ele será exibido na landing page, conforme apresentado na Figura 8

Na Figura 25, é ilustrado um gráfico que apresenta a quantidade total de usuários inscritos na plataforma. Esse recurso permite acompanhar de forma visual o crescimento do número de inscritos ao longo do tempo, facilitando a análise e o planejamento estratégico.

Na Figura 26, é ilustrado o processo de criação de um módulo dentro de um curso. Nesta seção, o administrador pode adicionar conteúdos específicos, organizando-os de forma estruturada para facilitar o acesso e o acompanhamento pelos alunos

| Ξ                     |                                            |                                               |                       | 0              | Devid Milinear |
|-----------------------|--------------------------------------------|-----------------------------------------------|-----------------------|----------------|----------------|
| <b>ere</b><br>encie d | nciar Depoim                               | ientos<br><sup>iários</sup>                   |                       |                |                |
| Nome                  |                                            | Formação                                      | Status de Depoimentos | Telefone       |                |
|                       | Antonio Da Cruz<br>antoniocruz@example.com | Fiscalização Ambiental<br>Perito(a) Ambiental | Aprovado              | (42) 984571236 | Detalhes       |
|                       | Julia Almeida<br>juliaalmeida@example.com  | Perícia Ambiental<br>Perito(a) Ambiental      | Aprovado              | (42) 984571236 | Detalhes       |
|                       | Jhon Smith<br>jhon.smith@example.com       | Regional Paradigm Technician<br>Optimization  | Aprovado              | (42) 984571236 | Detalhes       |
| ß                     | Sulium Keliym<br>suliym.info@example.com   | Lead Implementation Liaison<br>Mobility       | Aprovado              | (42) 984571236 | Detalhes       |
|                       | Alex Semuyel<br>alex.semuel@example.com    | Applications Engineer<br>Security             | Rejeitado             | (42) 984571236 | Detalhes       |
| (7)                   | Humil Limition                             | Regional Paradigm Technician                  | Aprovado              | (42) 984571236 | Detalhes       |

# Figura 23 – Lista de depoimentos Autoria própria

Na Figura 27, é ilustrado o procedimento para adicionar um conteúdo dentro de um módulo específico. Essa funcionalidade reforça que os conteúdos só podem ser inseridos dentro dos módulos, garantindo uma organização clara e estruturada do material do curso. Na Figura 28 é demonstrado o processo de upload de um conteúdo. Nesta etapa, o usuário pode selecionar e enviar arquivos para disponibilizá-los no sistema, facilitando o acesso dos alunos ao material. Na Figura 29, é apresentada a interface que permite realizar as operações de CRUD (Criar, Ler, Atualizar e Excluir) tanto dos módulos quanto dos conteúdos, garantindo a gestão completa e organizada desses elementos no sistema.

| Defina o status do depoimento solicitado                                    | 0                                                                                                    |
|-----------------------------------------------------------------------------|----------------------------------------------------------------------------------------------------|
|                                                                             |                                                                                                    |
| Nome                                                                        |                                                                                                    |
| Antonio Da Cruz                                                             |                                                                                                    |
| Email                                                                       |                                                                                                    |
| antoniocruz@example.com                                                     |                                                                                                    |
| Telefone/WhatsApp                                                           |                                                                                                    |
| (42) 984571236                                                              |                                                                                                    |
| Depoimento                                                                  |                                                                                                    |
| Participar dos treinamentos da Maxia<br>reais proporcionaram um aprendizado | ambiental foi uma experiência transformadora. A abordagem prática e os exemplos<br>o significativo. Recomendo a todos que buscam aprimoramento profissional. |
| Status de depoimento                                                        |                                                                                                    |
| Aprovado                                                                    | ~                                                                                                    |
| Definir depoimento como destaque? (Ao de                                    | finir esse depoimento como destaque, o mesmo será exibido na tela inicial do site)                                                                           |
| Sim Não                                                                     |                                                                                                    |

# Figura 24 – Gerenciamento de depoimentos Autoria própria

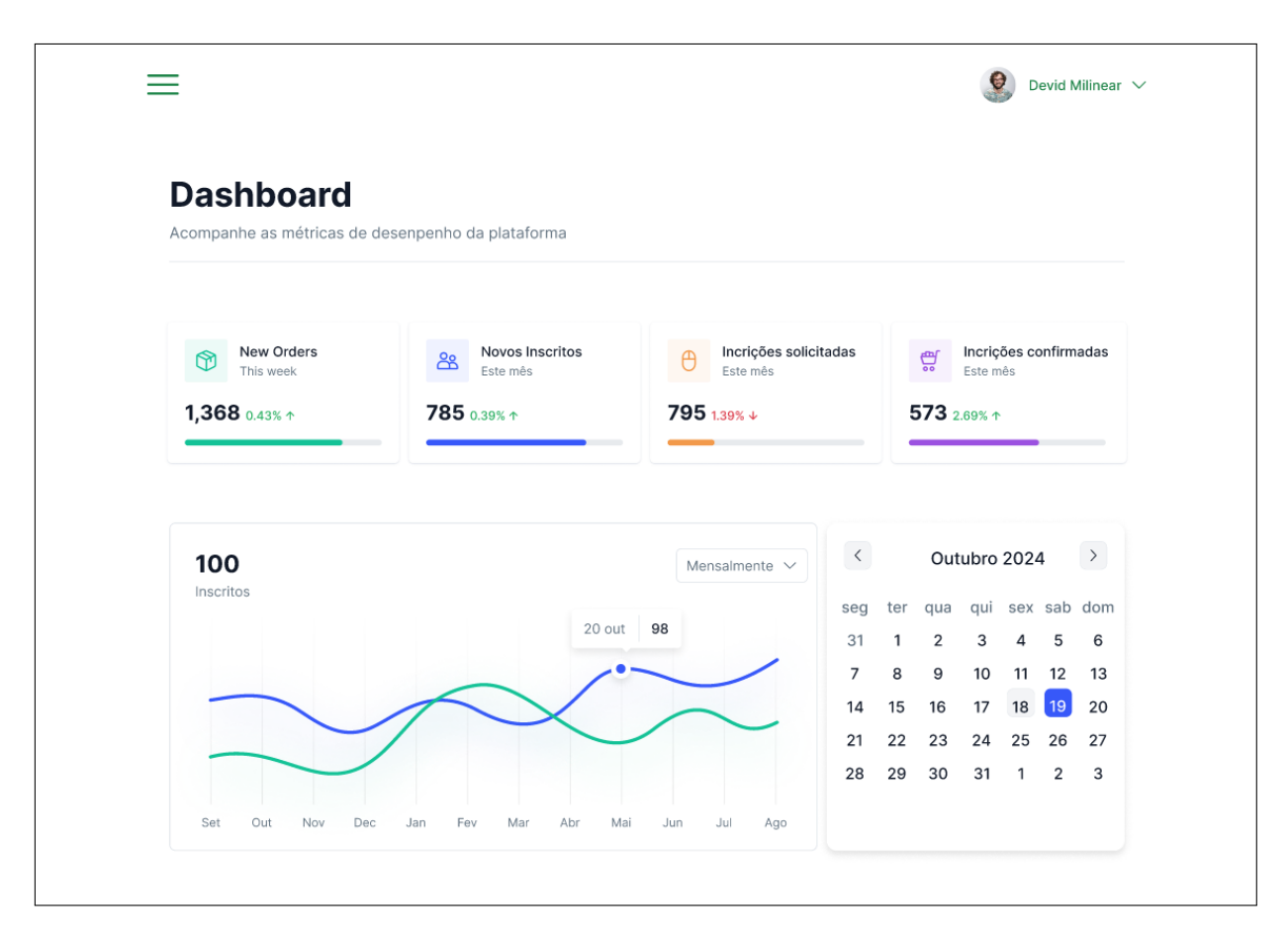

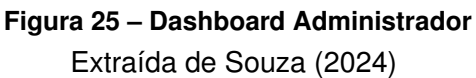

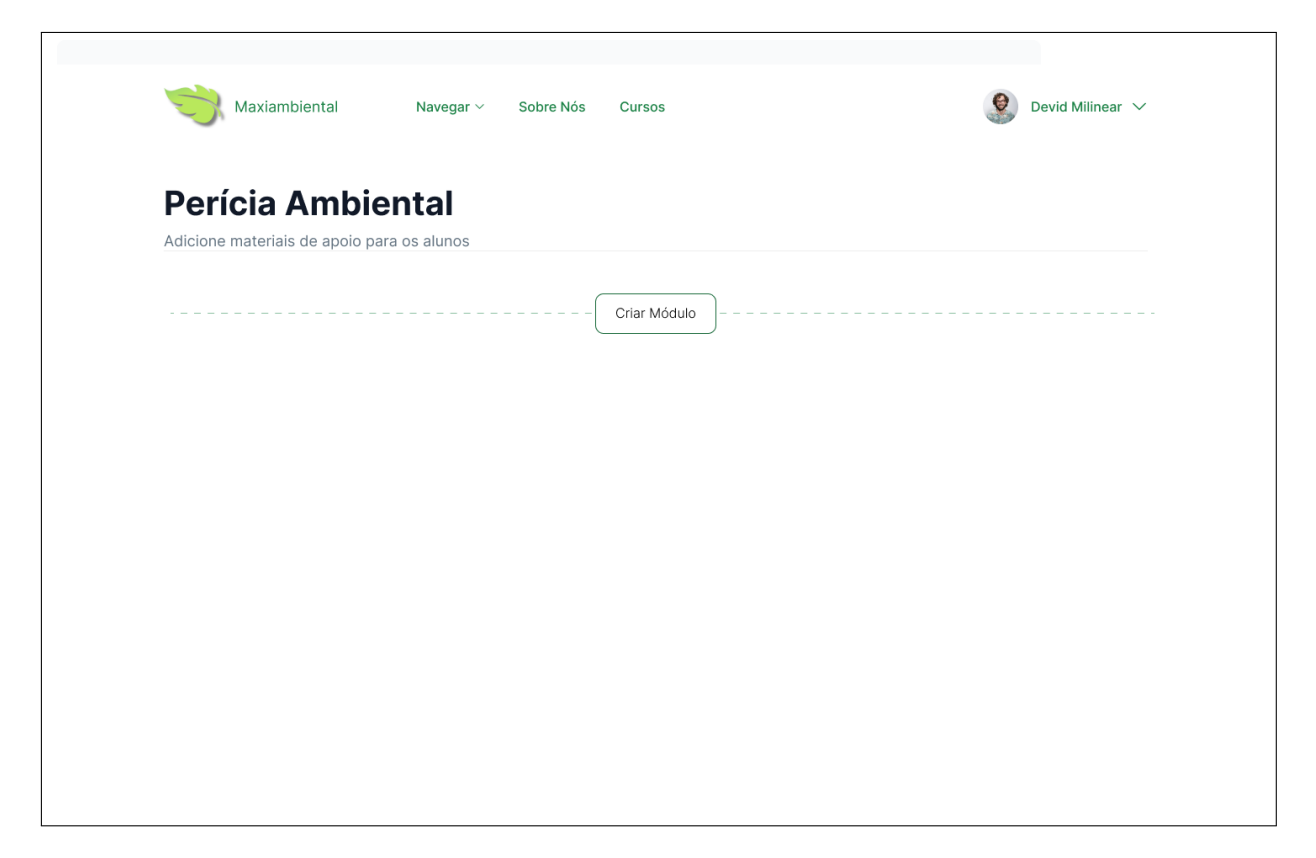

Figura 26 – Criar Módulos de conteúdos Autoria própria

| Maxiambiental       | Navegar 🗸 Sobre Nós Cursos | 😢 Devid Milinear 🗸 |
|---------------------|----------------------------|--------------------|
| Perícia Ambie       | ntal                       |                    |
|                     | Criar Módulo               |                    |
| Módulo 1 🧷          |                            | ÷                  |
| Legislação Ambienta | (Adicionar conteúdo)       | :                  |
|                     |                            |                    |
|                     |                            |                    |
|                     |                            |                    |
|                     |                            |                    |
|                     |                            |                    |

| F | Perícia Ambiental<br>dicione materiais de apolo para os alunos                 |  |
|---|--------------------------------------------------------------------------------|--|
|   | Legislação Ambiental                                                           |  |
|   | Descrição                                                                      |  |
|   | Descrição                                                                      |  |
|   | Conteúdo de apoio                                                              |  |
|   | Clique ou solte para fazer upload<br>SVG, PNG, JPG, PDF, ZIP<br>(max, 3000 KB) |  |
|   | Cancelar Salvar                                                                |  |
|   |                                                                                |  |

Figura 28 – Upload de conteúdo Autoria própria

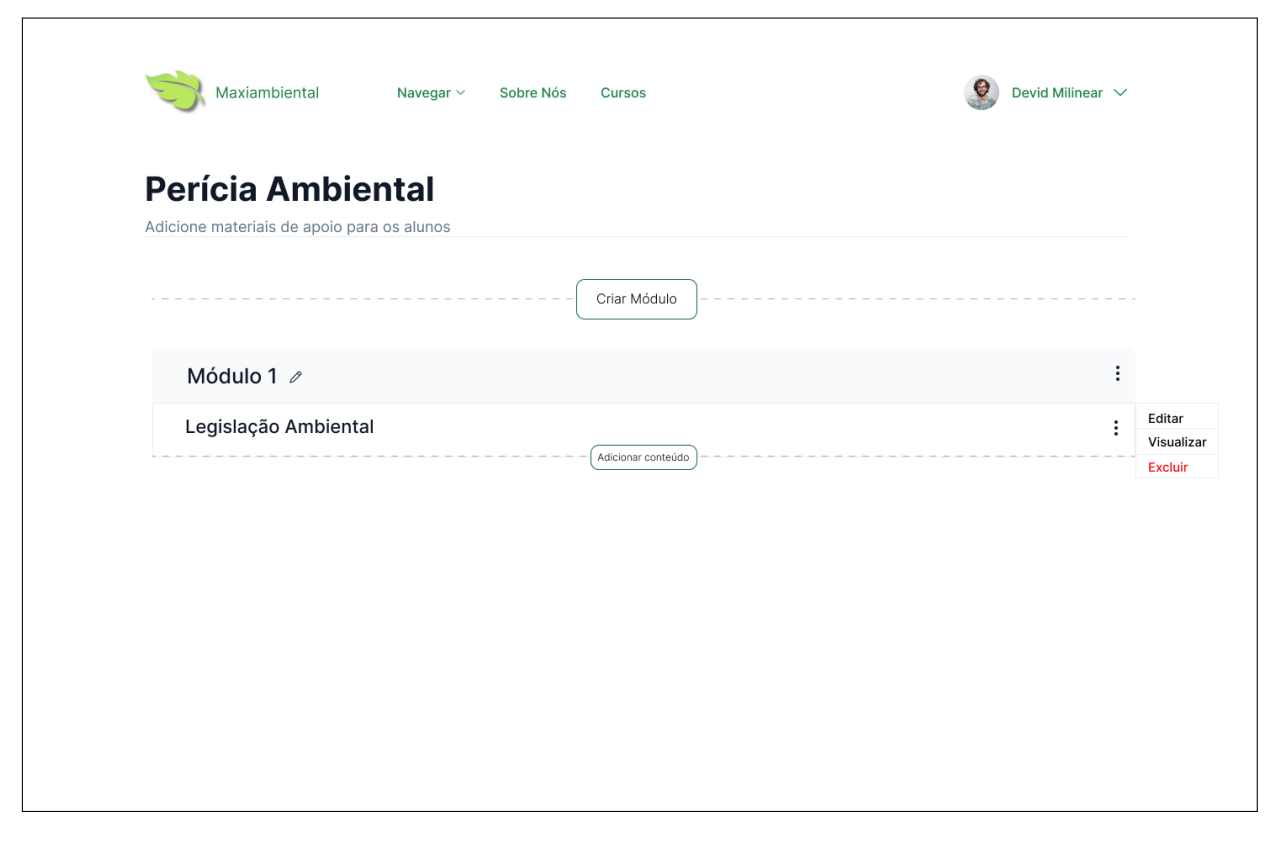

Figura 29 – Gerenciamento de módulos e materiais Autoria própria

#### **5 CONSIDERAÇÕES FINAIS**

A reformulação da plataforma de treinamentos da Maxiambiental Treinamentos representa uma resposta estratégica à demanda por soluções digitais atualizadas. Com a interrupção das atividades presenciais durante a pandemia, tornou-se evidente a necessidade de uma plataforma moderna que possa suportar tanto os cursos presenciais quanto, potencialmente, futuras expansões para o ambiente online.

Neste projeto, várias funcionalidades novas serão desenvolvidas e funcionalidades antigas serão melhoradas, como a área de pagamento on-line, galeria de fotos, gestão de materiais, depoimentos, e área de progresso dos alunos. Essas melhorias têm como objetivo não apenas atender às necessidades atuais dos clientes e profissionais do setor ambiental, mas também aumentar a credibilidade e alcance da Maxiambiental Treinamentos. Espera-se que, com o desenvolvimento das novas funcionalidades na plataforma a empresa melhore a interação com os clientes e estabeleça parcerias estratégicas, promovendo o desenvolvimento profissional e o engajamento contínuo dos usuários.

Ao adotar tecnologias como Rails com padrão de design em MVC e Docker, em uma abordagem de CI/CD, o projeto busca garantir uma plataforma mais moderna, assegurando que a Maxiambiental Treinamentos possa acompanhar o ritmo acelerado de mudanças tecnológicas e oferecer uma plataforma bem estruturada.

# REFERÊNCIAS

CANALVALOR. **O QUE É UMA HISTÓRIA DE USUÁRIO?** 2025. Acessado em 08 de fevereiro, 2025. Disponível em: https://www.youtube.com/watch?v=fgW0sfbefK8.

CLICKUP. **Um aplicativo para substituir todos os outros**. 2025. Acessado em 13 de fevereiro, 2025. Disponível em: https://clickup.com/pt-br.

DOCKER. **Develop faster. Run anywhere.** 2025. Acessado em 08 de fevereiro, 2025. Disponível em: https://www.docker.com/.

FIGMA. **Pense grande. Crie mais rápido.** 2025. Acessado em 11 de fevereiro, 2025. Disponível em: https://www.figma.com/?fuid=.

GIT. –**local-branching-on-the-cheap**. 2025. Acessado em 10 de fevereiro, 2025. Disponível em: https://git-scm.com/.

GITHUB. **Build and ship software on a single, collaborative platform**. 2025. Acessado em 08 de fevereiro, 2025. Disponível em: https://github.com/.

GOV. **Biodiversidade e Biomas**. 2024. Disponível em: https://www.gov.br/mma/pt-br/assuntos/ biodiversidade-e-biomas#:~:text=O%20Brasil%20ocupa%20quase%20metade,e%20tr%C3% AAs%20grandes%20ecossistemas%20marinhos.

IMAZON. Queimadas em Roraima fizeram degradação florestal ser a maior dos últimos 15 anos na Amazônia. 2025. Acessado em 16 de maio, 2025. Disponível em: https://imazon.org.br/imprensa/queimadas-em-roraima-fizeram-degradacao-florestal-ser-amaior-dos-ultimos-15-anos-na-amazonia/.

MAXIAMBIENTAL. **Maxiambiental Treinamentos**. 2024. Disponível em: https://maxiambiental. com/about\_maxiambiental.

OLIVEIRA, H. M. C. de. **DESENVOLVIMENTO DE UM PROTOTIPO DE SISTEMA COM ARQUITETURA DE MICROSSERVIÇOS PARA EMPRESA MAXIAMBIENTAL TREINAMENTOS**. dez. 2022. 50 p. — Tecnólogo em Sistemas para Internet, Universidade Tecnológica Federal do Paraná, Guarapuava, dez. 2022.

ONU. **Relatório da ONU aponta que mudanças globais críticas aceleram crise ambiental**. 2024. Acessado em 16 de julho, 2024. Disponível em: https://news.un.org/pt/story/2024/07/ 1834616.

PGADMIN. **PostgreSQL Tools**. 2025. Acessado em 10 de fevereiro, 2025. Disponível em: https://www.pgadmin.org/.

RAILS. **Compress the complexity of modern web apps.** 2024. Acessado em 18 de dezembro, 2024. Disponível em: https://rubyonrails.org/.

SCIELO. Pecuária e desmatamento: uma análise das principais causas diretas do desmatamento na Amazônia. 2009. Disponível em: https://www.scielo.br/j/neco/a/jZHjd9B8ZghY7tG9G7qchTk/.

SCIELO. Experiência do usuário: análise de usabilidade do ambiente virtual de aprendizagem e-Campo (EMBRAPA). 2023. Disponível em: https://www.scielo.br/j/rdbci/a/bkwg9rz3HqvWF7znmh9G7XN/.

# SOUZA, J. S. de. DESENVOLVIMENTO DE UMA NOVA VERSÃO DA PLATAFORMA WEB PARA OFERTA E GERENCIAMENTO DE CURSOS PARA A EMPRESA MAXIAMBIENTAL

**TREINAMENTOS.** dez. 2024. 53 p. — Tecnólogo em Sistemas para Internet, Universidade Tecnológica Federal do Paraná, Guarapuava, dez. 2024.

VSCODE. **Your code editor.** 2025. Acessado em 09 de fevereiro, 2025. Disponível em: https://code.visualstudio.com//.